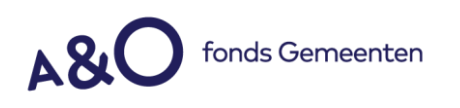

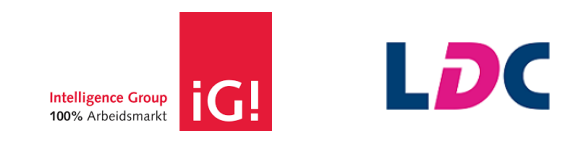

# Functionele en theoretische handleiding

Arbeidsmarktscan

LDC Leeuwarden, november 2021

> <u>Idc.nl</u> vertrouwelijk Pagina 1 van 31

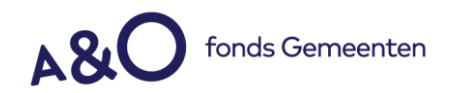

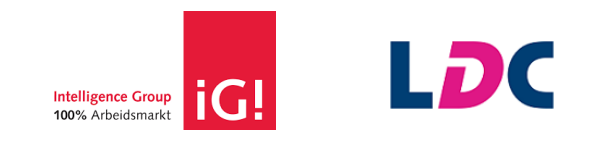

30

# Inhoudsopgave Inleiding 3 Achtergrond 3 1. Functionele gebruikershandleiding 4 1.1 Opstart van de arbeidsmarktscan ...... 4 1.2 Beroep selecteren voor arbeidsmarktberekening ...... 4 1.9 Het resultaatscherm – Met alternatieve beroepen ...... 25 Theoretische verantwoording arbeidsmarktmodel 2. 28

3. Frequently Asked Questions

<u>Idc.nl</u> vertrouwelijk Pagina 2 van 31

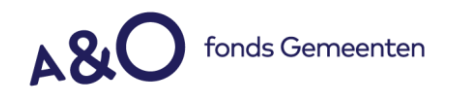

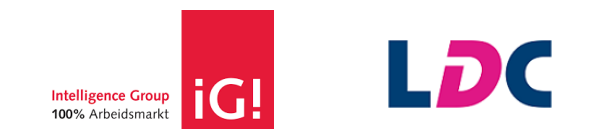

# Inleiding

Dit document informeert de gebruiker (loopbaancoach/adviseur) over de functionele en theoretische werking van de Arbeidsmarktscan. Voor de kandidaat is er een Quickstart waarin de stappen van de Arbeidsmarktscan kort worden toegelicht.

De Arbeidsmarktscan berekent objectief en onafhankelijk iemands arbeidsmarktpositie, zowel de huidige als toekomstige arbeidsmarktkansen. Onderbouwd met uitgebreid arbeidsmarktonderzoek is de Arbeidsmarktscan een vragenlijst die op diverse momenten van een loopbaan- of mobiliteitstraject kan worden ingezet. Maar zeker ook als startpunt ter bewustwording van de eigen positie.

De volgende hoofstukken zijn onderdeel van deze gebruikershandleiding.

Hoofstuk 1 – Functionele gebruikershandleiding arbeidsmarktscan Hoofstuk 2 – Theoretische verantwoording arbeidsmarktmodel

# Achtergrond

De Arbeidsmarktscan van LDC is een uitvloeisel van een al jarenlang bestaande nauwe samenwerking met Intelligence Group waarbij de voor Nederland unieke datasets van beide organisaties worden gecombineerd. De kandidaat krijgt via de Arbeidsmarktscan inzicht in de actuele arbeidsmarktpositie en krijgt snel zicht op persoonlijke kansrijke opties op de arbeidsmarkt (bijvoorbeeld in tekortsectoren). Hij kan eenvoudig zoeken naar kansrijke alternatieve beroepen; de voor de kandidaat meest kansrijke beroepen staan altijd bovenaan in de lijst.

# Ambitie Intelligence Group en LDC

De wereld verandert snel, de financiële crisis en de coronacrisis hebben laten zien hoe maatschappelijke ontwikkelingen invloed hebben op de levens en banen van mensen. Soms met een amper voor te stellen impact. Het belang van 'loopbaanbewustzijn', vaak nog onderschat, krijgt daardoor steeds meer aandacht. Een arbeidsmarktscan als piketpaaltje in het nu en vooruitblik naar de toekomst is daarmee een belangrijk onderdeel van ieders loopbaan. En inzetbaar op diverse plekken in een loopbaantraject, waarbij een standaard inzet aan het begin ook te overwegen is. Het is in elk geval goed de scan periodiek uit te voeren, waarbij ook de naam Loopbaan APK wel eens gehanteerd wordt. In een onderzoek van de Hogeschool van Arnhem en Nijmegen en Saxion Hogeschool werd een Loopbaan APK als volgt gedefinieerd: instrumentarium dat een individu helpt inzicht te krijgen in de actuele waarde van de eigen skills voor de huidige én toekomstige arbeidsmarkt en dat hem/haar helpt om toekomstgerichte keuzes te maken. Wij kunnen ons prima vinden in die beschrijving. De Arbeidsmarktscan van LDC heeft deze ambitie en biedt de mogelijkheid om, vanwege de onderliggende LDC Beroependatabase, snel uitstapjes te maken naar andere sectoren of beroepen met mogelijk betere arbeidsmarktkansen. Daar waar nodig zullen de datasets van beide organisaties nog verder op elkaar worden afgestemd of zal het instrument verder worden aangepast.

De LDC Arbeidsmarktscan is begin 2020 in een nieuw jasje verschenen en kreeg in september 2021 opnieuw een update. De vorige versie was al een aantal jaren actief en breed gebruikt binnen Nederland. Zowel via het LDC loopbaanplatform TrjcT als geïntegreerd in externe portalen van onder andere re-integratiebedrijven en het A&O Fonds Gemeenten. We willen met dit instrument en als organisatie in belangrijke mate blijven bijdragen aan een transparante arbeidsmarkt voor iedereen.

> <u>Idc.nl</u> vertrouwelijk Pagina 3 van 31

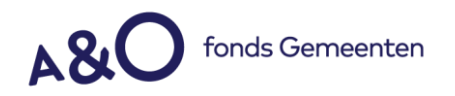

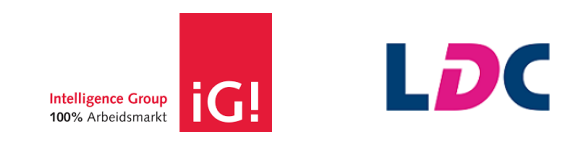

# 1. Functionele gebruikershandleiding

### 1.1 Opstart van de Arbeidsmarktscan

De Arbeidsmarktscan wordt door LDC aangeboden via het platform TrjcT of via een API verbinding vanuit een extern systeem (of website). In beide scenario's start de Arbeidsmarktscan op met een 'Start' knop en volgt de volgende pagina.

### Welkom bij de Arbeidsmarktscan

De Arbeidsmarktscan berekent jouw arbeidsmarktpositie. Waar sta jij op de arbeidsmarkt? Je krijgt een objectief beeld van jouw kansen, mogelijke alternatieven en de beste manieren om vacatures te zoeken en te solliciteren.

Zoek hieronder eerst jouw huidige of laatst uitgevoerde functie. Verderop in de scan kun je zoeken naar alternatieve beroepen.

**Let op:** vind je je beroep hier niet terug, probeer dan iets breder te zoeken. Door bijvoorbeeld een andere naam in te geven (leraar/docent). Ook kan het handig zijn om niet je hele beroepsnaam in te typen, maar een onderdeel van de naam en vervolgens te kiezen uit de voorzetjes.

### 1.2 Beroep selecteren voor arbeidsmarktberekening

De kandidaat kan een beroep kiezen uit een lijst van 4.400 beroepen uit de LDC-Beroependatabase. De zoekregel reageert automatisch op de ingevoerde waarde en geeft voorzetsels op basis van de LDC-Beroependatabase.

Het is de bedoeling dat de gebruiker eerst de huidige arbeidsmarktpositie onderzoekt en zijn huidige functie invoert, of de laatst uitgevoerde functie wanneer hij op dit moment geen werk heeft. Voor ZZP'ers is het raadzaam om een functie te kiezen die het meest aansluit bij de corebusiness van de onderneming.

<u>Idc.nl</u> vertrouwelijk Pagina 4 van 31

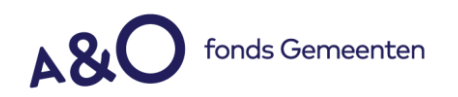

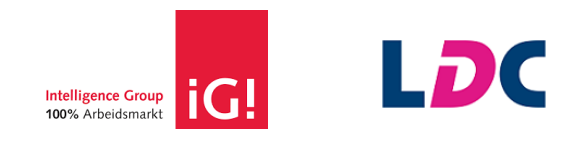

| vrachtwagen                           | 0  |
|---------------------------------------|----|
| vrachtwagenmonteur                    |    |
| vrachtwagenchauffeur                  |    |
| lader-losser vrachtwagens             |    |
| elektromonteur vrachtwagens           |    |
| rij-instructeur vrachtwagen           |    |
| vrachtwagenchauffeur binnenland       |    |
| vrachtwagenchauffeur buitenland       |    |
| spuiter auto's, bussen, vrachtwagens  |    |
| schilder auto's, bussen, vrachtwagens |    |
|                                       |    |
|                                       | R. |
|                                       |    |

Wanneer de kandidaat een beroep heeft geselecteerd slaat hij dit beroep op door op Volgende Stap te klikken. De kandidaat gaat in de volgende schermen meer gegevens van zijn arbeidsmarktsituatie invullen. Het is vanuit daar nog wel mogelijk om terug te gaan en het beroep aan te passen. Wanneer verderop in de scan de arbeidsmarktkans eenmaal is berekend kan het beroep niet meer worden aangepast.

Wanneer de kandidaat het beroep heeft geselecteerd verschijnt een foto + korte beschrijving van het beroep. De knop Volgende stap licht op. De kandidaat klikt op Volgende Stap om door te gaan naar de volgende pagina.

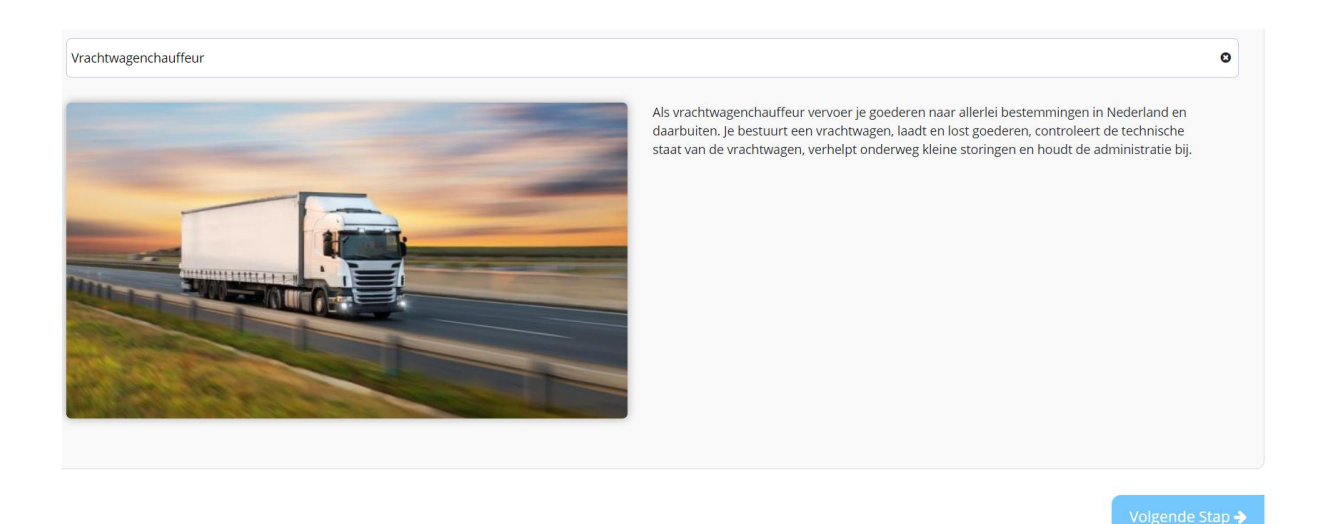

### 1.3 Invullen van persoonsgegevens

Nadat de kandidaat zijn beroep heeft geselecteerd komt hij op een pagina met acht tabbladen. De Arbeidsmarktscan vraagt naar de persoonlijke gegevens die worden gebruikt in de arbeidsmarktberekening. Deze gegevens worden gebruikt om de score te berekenen.

> <u>Idc.nl</u> vertrouwelijk Pagina 5 van 31

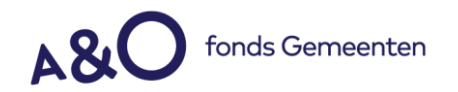

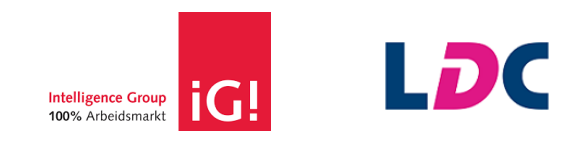

De gegevens die worden opgevraagd zijn opgedeeld in deze tabbladen;

- Jouw toekomst
- Loopbaanvragen
- Persoonlijk profiel
- Arbeidsprofiel
- Beroepsprofiel
- Jouw profiel

De tabbladen volgen elkaar op wanneer de kandidaat op 'volgende' klikt. Daarnaast zijn de tabbladen bovenaan het scherm aan te klikken. Tijdens het invullen van de gegevens is het voor de kandidaat mogelijk om gegevens van voorgaande pagina's aan te passen. Dit kan door op het betreffende tabblad te klikken.

# 1.3.1 Jouw toekomst

De kandidaat geeft aan in welke sector hij graag zou willen (blijven) werken. Ook vult hij hier zijn wensberoep in.

| Bouw/hout •                           |                                                                                                    |
|---------------------------------------|----------------------------------------------------------------------------------------------------|
| Welk beroep zou je graag willen doen? |                                                                                                    |
| bouwweknup                            | Als opperman bouw, in dienst van een bouwbedrijf, help je vakmensen op de bouwplaats bij<br>voorkomende klussen. Welke klus, verschilt van dag tot dag en hangt af van de<br>werkzaamheden. Instructies krijg jij van de uitvoerder, metselaars, timmermannen,<br>steigerbouwers en soms van andere vakmensen. Jij zorgt altijd voor een tijdige aanvoer van<br>materialen en hulpmiddelen. Zo kan iedereen meteen aan het werk, je plaats took<br>wegafzettingen. Jij zorgt dat kabels en leidingen in de grond tijdens de werkzaamheden niet<br>worden beschadigd. Bij bouw van steigers sorteer je het materiaal. zoals steigerpijnen en/of<br>stalen koppelingen. Je helpt de steiger tegen het bouwwerk te zetten en de loopvlakken beleg je<br>met planken. Na afloop breek je de steiger af. Metselaars help je door specie te maken in de<br>mortelmolen en verder zorg je voor aanvoer van bakstenen die je netjes opstapelt. Help je<br>timmerlieden, dan doe je dit meestal bij plintwerk, het stellen van kozijnen of bij het timmeren<br>van houten bekisting voor funderingen. Een enkele keer graaf je sleuven voor rioleringen. Jij<br>zorgt dat de werkplek na afloop schoon en opgeruimd is, evenals het gereedschap. |

# 1.3.2 Loopbaanvragen

De loopbaanvragen laten de kandidaat nadenken over zijn loopbaan. Ze geven inzicht. Ook zitten er zogenaamde kansverhogers tussen. Deze vragen gaan bijvoorbeeld over meer reistijd, minder verdienen of een studie volgen. Is dit bespreekbaar om zo de kans op de arbeidsmarkt te verhogen? Goed om te weten is dat de antwoorden op deze vragen niet meewegen in de arbeidsmarktkans, wel zie je ze terug in het rapport. Het is daarmee interessante input voor een loopbaangesprek.

> <u>Idc.nl</u> vertrouwelijk Pagina 6 van 31

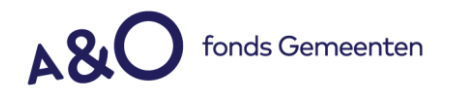

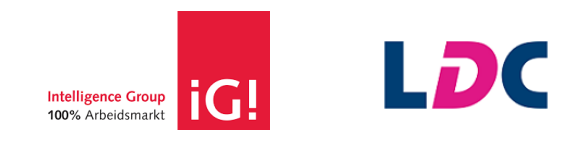

De loopbaanvragen zijn optioneel, de kandidaat kan ze ook overslaan.

| . Ik weet hoe ik mezel | f kan ontwikkelen |
|------------------------|-------------------|
| niet zo goed           |                   |
| 🔘 redelijk             |                   |
| goed                   |                   |
|                        |                   |

# 1.3.3 Persoonlijk profiel

De kandidaat vult hier allerlei persoonlijke gegevens in. Dit zijn belangrijke variabelen, ook wel datapunten genoemd, die meewegen in het berekenen van de arbeidsmarktscore. Alle velden zijn verplicht. Wanneer de kandidaat de gegevens invult komt er achter ieder datapunt een groen vinkje te staan.

Als er een datapunt ontbreekt wordt dit aangegeven met een rood kruis achter het datapunt dat ontbreekt. Dit wordt zichtbaar wanneer de kandidaat op volgende klikt terwijl het bewuste datapunt niet is ingevuld.

### Geslacht

De kandidaat kiest het geslacht door te klikken op het icoon van de man of de vrouw. Dit wordt gebruikt voor de aanhef in de rapportage en voor wetenschappelijk onderzoek. Het is goed om te weten dat geslacht geen invloed heeft op de arbeidsmarktscore. Als de kandidaat genderneutraal is kan de kandidaat één van beide kiezen. Mocht dit niet geaccepteerd worden kan er contact opgenomen worden met LDC.

Geslacht

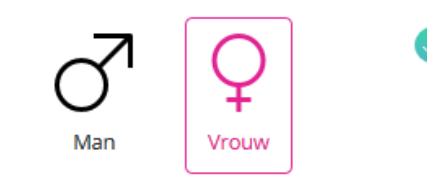

<u>Idc.nl</u> vertrouwelijk Pagina 7 van 31

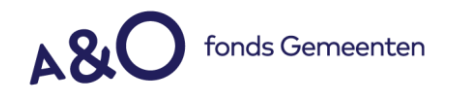

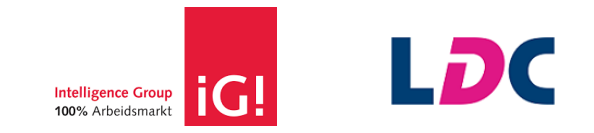

### Geboortedatum

Het is mogelijk om de geboortedatum in te vullen door zelf met cijfers de datum uit te schrijven. De kandidaat moet dan starten met de dag, dan een streepje, maand, streepje, geboortejaar. Als de kandidaat in het veld klikt verschijnt automatisch een kalender waarmee de geboortedatum geselecteerd kan worden.

De geboortedatum weegt zwaar mee in de berekening van de arbeidsmarktscore. De Arbeidsmarktscan rekent met arbeidsmarktdata van respondenten (werkelijke arbeidsmarktsituaties) en met data van o.a. het CBS. Het is goed om te weten dat leeftijd een belangrijke rol speelt in de berekening van de score. De trend is dat vanaf 42 jaar de score gaat verslechteren. Data tonen dit helaas aan.

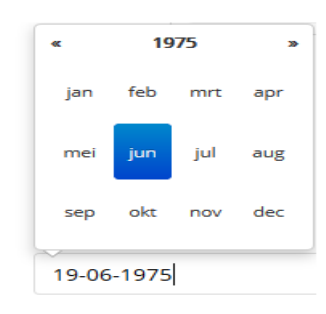

ruik de kalender om je geboortedatum op te geven

### Opleidingsniveau

Geboortedatum

De kandidaat kiest uit tien verschillende opleidingsniveaus en gaat hierbij uit van het niveau van de hoogst afgeronde opleiding. Cursussen, workshops, seminars, trainingen tellen niet mee. Opleidingsniveau is een belangrijk datapunt omdat o.a. het leervermogen aangeeft en omdat het meeweegt in de arbeidsmarktscore, dit in relatie tot andere datapunten. Een hoger opleidingsniveau selecteren zorgt voor een onrealistisch beeld.

Het is in het vervolg van de Arbeidsmarktscan mogelijk om naar alternatieve kansrijke beroepen te zoeken. Dat gebeurt in de beroepenverkenner en daar kan de kandidaat als filter het opleidingsniveau aanpassen. Dit geeft een realistisch beeld omdat er op een hoger en/of lager opleidingsniveau ontdekt kan worden wat de arbeidsmarktkansen zijn voor beroepen van dat opleidingsniveau.

| <b>Opleidingsniveau</b><br>Wat is je hoogst genoten en afgeronde opleidingsniveau? | MBO (MTS, UTS, MEAO)                      | ~ |
|------------------------------------------------------------------------------------|-------------------------------------------|---|
|                                                                                    | Geen/lagere school/basisschool            |   |
|                                                                                    | VMBO (vb. LTS, LEAO, Huishoudschool, LLO) |   |
|                                                                                    | MAVO/ULO/MULO                             |   |
|                                                                                    | MBO (MTS, UTS, MEAO)                      |   |
|                                                                                    | HAVO/MMS                                  |   |
|                                                                                    | VWO/Atheneum/Gymnasium/HBS                |   |
|                                                                                    | HBO (bijv: HTS, HEAO, PABO)               |   |
|                                                                                    | WO-Bachelor (Kandidaats)                  |   |
|                                                                                    | WO-Master (bijv: Drs., Ir., Mr., MSc.)    |   |
|                                                                                    | Gepromoveerd                              |   |

<u>Idc.nl</u> vertrouwelijk Pagina 8 van 31

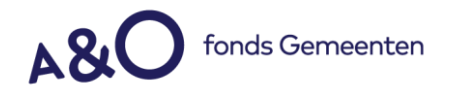

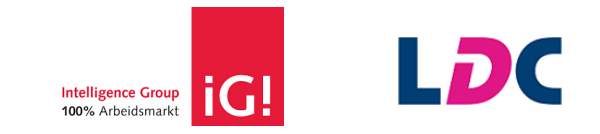

### Postcode

De postcode kan de kandidaat invullen zonder de toevoeging van 2 letters. De postcode wordt berekend per regio op basis van provincie en locatie binnen de provincie op basis van gemeente. Vraag (vacatures) en aanbod (werkzoekenden) worden vanuit actuele bronnen berekend en wegen mee in de score.

#### Postcode

Geef de vier cijfers van je postcode op

1012

# 0

# Opleidingen

De kandidaat heeft de keuze uit 33 opleidingsgebieden om zijn afgeronde opleiding(en) in te vullen. Er zijn maximaal 3 antwoorden mogelijk. Wanneer er geen opleidingen zijn afgerond kan deze vraag worden overgeslagen.

| Opleiding(en)                                                                                           | Accountancy                        | Administratief                 | 🗌 Bedrijfskunde                |  |
|----------------------------------------------------------------------------------------------------|------------------------------------|--------------------------------|--------------------------------|--|
| Geef aan in welke gebieden je een opleiding hebt afgerond.                                              | Bestuurskunde/beleidswetenschappen | Bouw                           | Commercieel                    |  |
| Maximaal 3 antwoorden mogelijk. Wanneer je geen opleiding hebt<br>afgerond kun je deze vraag overslaan. | Communicatie                       | 🗹 Detailhandel                 | Economie                       |  |
|                                                                                                    | Facilitaire dienstverlening        | Financieel                     | 🗌 Gedrag en maatschappij       |  |
|                                                                                                    | Geschiedenis                       | Gezondheidszorg (mens of dier) | Grafisch                       |  |
|                                                                                                    | 🗹 Horeca                           | Informatica/ICT                | Journalistiek/taal & letteren  |  |
|                                                                                                    | 🗌 Kunst & cultuur                  | 🗌 Landbouw, natuur, milieu     | □ Logistiek                    |  |
|                                                                                                    | Management                         | Marketing                      | 🗌 Onderwijs                    |  |
|                                                                                                    | Personeel en Arbeid                | Recht en orde handhaving       | Secretarieel                   |  |
|                                                                                                    | 🗌 Sociaal                          | Techniek                       | Toerisme/recreatie             |  |
|                                                                                                    | Uiterlijke verzorging/mode         | Verpleegkunde/zorg             | UWiskunde, natuurwetenschappen |  |
|                                                                                                    |                                    |                                |                                |  |

Nadat alle persoonlijke gegevens zijn ingevuld kan de kandidaat op 'volgende' klikken om naar het volgende tabblad te gaan. Een goed ingevuld Persoonlijk profiel kan er als volgt uit zien:

| Persoonlijk profiel                                                                                                    |                                               |                                |                                     |   |
|----------------------------------------------------------------------------------------------------|-----------------------------------------------|--------------------------------|-------------------------------------|---|
| Vul hier je persoonlijke gegevens in.                                                                                        |                                               |                                |                                     |   |
| Geslacht                                                                                                    | Man Vrouw                                     |                                |                                     | 0 |
| Geboortedatum<br>Gebruik de kalender om je geboortedatum op te geven                                                         | 18-10-1989                                    |                                |                                     | 0 |
| <b>Opleidingsniveau</b><br>Wat is je hoogst genoten en afgeronde opleidingsniveau?                                           | HBO (bijv: HTS, HEAO, PABO)                   |                                | ~                                   | 0 |
|                                                                                                    |                                               |                                |                                     |   |
| Postcode<br>Geef de vier cijfers van je postcode op                                                                          | 9088                                          |                                |                                     |   |
|                                                                                                    |                                               |                                |                                     |   |
| Opleiding(en)                                                                                                    | Administratief, secretarieel                  | Bedrijfskunde                  | Bouw(kunde)                         |   |
| Geef aan in welke gebieden je een opleiding hebt afgerond.<br>Maximaal 3 antwoorden mogelijk. Wanneer je geen opleiding hebt | Commercieel, sales, groot- en/of detailhandel | Communicatie, journalistiek    | Economie                            |   |
| afgerond kun je deze vraag overslaan.                                                                                        | Facilitaire dienstverlening                   | Financieel, accountancy        | Gedrag en maatschappij              |   |
|                                                                                                    | Geschiedenis, archeologie                     | Diergeneeskunde en -verzorging | Kunst, grafisch                     |   |
|                                                                                                    | Horeca                                        | Informatica/ICT                | Talen                               |   |
|                                                                                                    | Landbouw, bosbouw, visserij                   | Logistiek, transport           | Management, bestuurskunde           |   |
|                                                                                                    | Marketing en public relations                 | 🗆 Onderwijs                    | Personeel en Arbeid                 |   |
|                                                                                                    | Rechten                                       | □ Welzijn                      | Techniek, productie                 |   |
|                                                                                                    | Toerisme, sport, recreatie                    | Uiterlijke verzorging/mode     | Gezondheidszorg, verpleegkunde      |   |
|                                                                                                    | UWiskunde, natuurwetenschappen, milieu        | Filosofie, religie, theologie  | Openbare veiligheid, ordehandhaving |   |
|                                                                                                    |                                               |                                |                                     |   |

<u>Idc.nl</u> vertrouwelijk Pagina 9 van 31

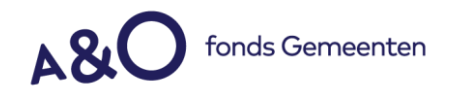

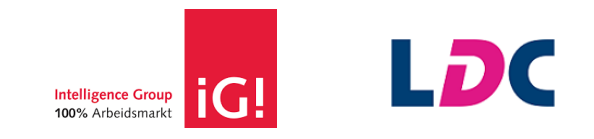

# 1.3.4 Arbeidsprofiel

Functioneel werkt het tabblad Arbeidsprofiel hetzelfde als dat van het Persoonlijk profiel. Per datapunt geven we hier een toelichting.

### Contractvorm

De kandidaat geeft aan wat de huidige, of laatst bekende, contractsituatie is. De Arbeidsmarktscan geeft in de rapportages en in de verdieping van beroepsinformatie en -marktdata meer marktcijfers over contracten.

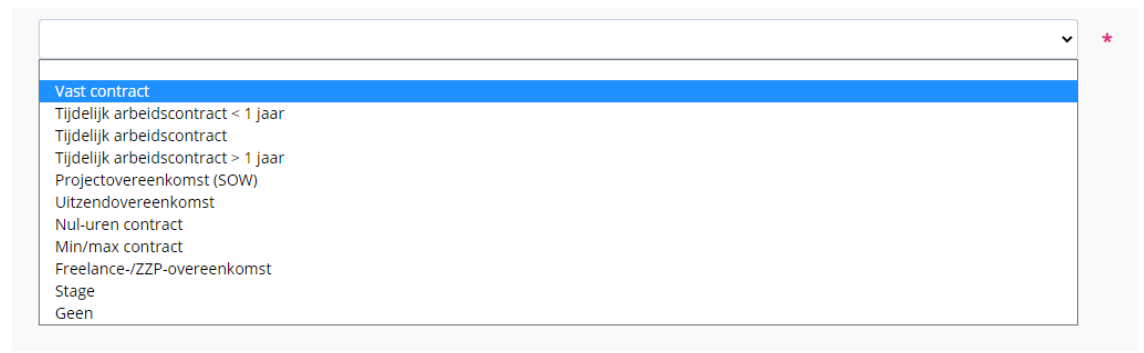

### Leidinggeven

Geeft de kandidaat leiding in zijn huidige functie, en zo ja aan hoeveel personen?

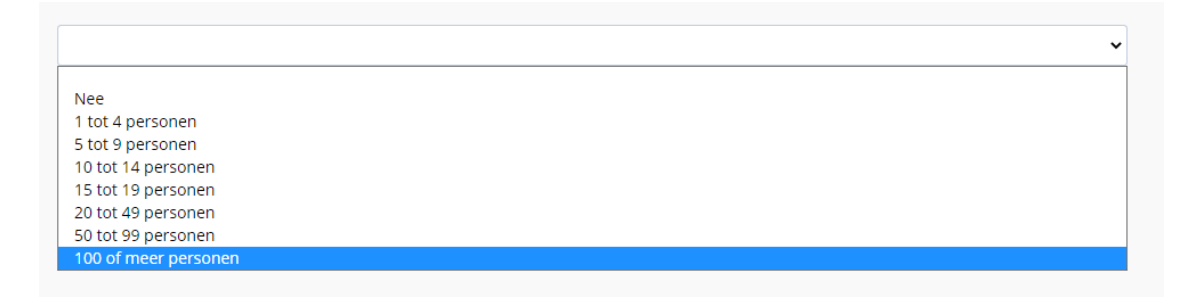

# Salaristermijn

Wat is de termijn van uitbetaling salaris? Per vier weken, per maand of per jaar?

#### **Salaris**

Het salaris kan de kandidaat opgeven van het huidige beroep, of het salaris van het laatst uitgevoerde beroep. Het gaat hier om het bruto jaarsalaris dat bestaat uit 12 maal het maandloon, plus vakantiegeld (8%), plus eventueel een 13<sup>e</sup> maand, plus eventueel bonussen. In de resultaten geeft de Arbeidsmarktscan een verdiencapaciteit va het gekozen beroep dat is berekend over de Nederlandse beroepsbevolking. Wanneer een ZZP'er het salaris wil invullen, kan er worden gerekend met het loon dat de onderneming uitbetaalt op jaarbasis.

| <b>Salaris</b><br>Geef aan wat je bruto salaris is in relatie tot je antwoord bij<br>salaristermijn |             |
|----------------------------------------------------------------------------------------------------|-------------|
|                                                                                                    |             |
|                                                                                                    | € 37.500.00 |

<u>Idc.nl</u> vertrouwelijk Pagina 10 van 31

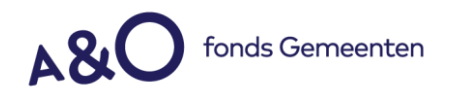

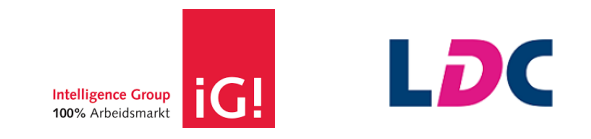

### Werkzame uren per week

Het gaat hier om de werkzame uren per week zoals contractueel overeengekomen. Het is de bedoeling dat overuren niet worden meegerekend.

| Werkzame uren per week<br>Geef aan hoeveel uur per week je op dit moment werkzaam bent |        |
|----------------------------------------------------------------------------------------|--------|
|                                                                                        |        |
|                                                                                        | 32 uur |

# Reisbereidheid

Dit is het aantal minuten dat de kandidaat bereid is om te reizen naar de werklocatie. Geef het aantal minuten aan van een enkele reis, ongeacht het vervoersmiddel. De Arbeidsmarktscan geeft in de rapportage aan wat de reisbereidheid is van mensen met een vergelijkbaar profiel.

| Reisbereidheid<br>Hoe lang wil je maximaal reizen naar je werk (enkele reis)? |            |  |  |
|-------------------------------------------------------------------------------|------------|--|--|
|                                                                               |            |  |  |
|                                                                               | 35 minuten |  |  |
|                                                                               |            |  |  |

Als alle datapunten van het Arbeidsprofiel zijn ingevuld kan de kandidaat door naar het volgende tabblad 'Beroepsprofiel'. Een compleet Arbeidsprofiel kan er als volgt uit zien:

| Se Arbeidsprofiel                                                                                    |                                                                                         |     |
|----------------------------------------------------------------------------------------------------|-----------------------------------------------------------------------------------------|-----|
| Met je arbeidsprofiel berekenen wij je arbeidsmarktka                                                | insen en vergelijken we jouw score met de Nederlandse beroepsbevolking en arbeidsmarkt. |     |
|                                                                                                    |                                                                                         |     |
| Contractvorm<br>Kies de contractvorm van je huidige functie                                          | Vast contract                                                                           | • 🥥 |
| Leidinggeven                                                                                         | Nee                                                                                     | • 📀 |
| Geef je leiding in je huidige functie en zo ja, aan hoeveel personen?                                |                                                                                         |     |
| Salaristermijn<br>Je bruto salaris (exclusief winstdeling en eventuele bonussen) per<br>termijn      | Per maand 🗸                                                                             | • 🥥 |
| <b>Salaris</b><br>Geef aan wat je bruto salaris is in relatie tot je antovoord bij<br>salaristermijn |                                                                                         |     |
|                                                                                                    |                                                                                         |     |
|                                                                                                    | € 35.500,00                                                                             |     |
| Werkzame uren per week<br>Geef aan hoeveel uur per week je op dit moment werkzaam bent               |                                                                                         |     |
|                                                                                                    |                                                                                         |     |
| <b>Reisbereidheid</b><br>Hoe lang wil je maximaal reizen naar je werk (enkele reis)?                 | 35 uur                                                                                  |     |
| •                                                                                                    |                                                                                         |     |
|                                                                                                    | 27 minuten                                                                              |     |

<u>Idc.nl</u> vertrouwelijk Pagina 11 van 31

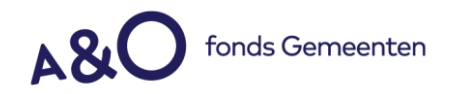

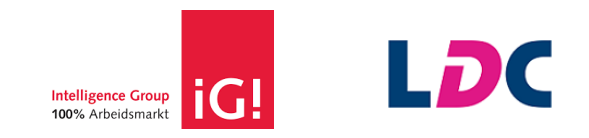

# 1.3.4 Beroepsprofiel

Per datapunt geven we hier een toelichting.

# Vakgebied

Om een goede score te berekenen is het belangrijk dat de kandidaat het vakgebied waarin hij werkt aangeeft. Ieder beroep behoort tot een beroepsgroep, dat wordt ingedeeld via de internationale beroepenindeling ISCO. Dit is een datapunt (de ISCO-code) dat LDC kent wanneer iemand het beroep heeft ingevuld. Het vakgebied maakt dit datapunt concreet om daarmee in combinatie met andere datapunten tot een goede berekening te komen. Als het vakgebied niet in de lijst staat, dan kiest de kandidaat wat het meest in de buurt komt.

### Werkervaring

Hier geeft de kandidaat zijn aantal jaren werkervaring aan. Dit kan geteld worden vanaf het moment dat de laatst afgeronde opleiding behaald is. Bijbaantjes tellen niet mee, tenzij er geen opleidingen zijn afgerond en het opleidingsniveau ongeschoold of alleen basisschool is.

# **Totale werkervaring**

Hier vult de kandidaat in hoeveel jaar hij in totaal heeft gewerkt, verdeeld over alle banen.

| Geef hieronder aan in welk vakgebied je werkzaam b                                                                         | ent en beantwoord de vragen over je werkervaring. |     |
|----------------------------------------------------------------------------------------------------|---------------------------------------------------|-----|
| Vakgebied<br>Tot welk vakgebied behoort je huidige functie<br>of welk vakgebied sluit het beste op je huidige functie aan? | Installatie, reparatie en onderhoud               | • Ø |
| Werkervaring<br>Geef aan hoeveel jaar werkervaring heb je binnen je vakgebled.                                             |                                                   |     |
| <b>Totale werkervaring</b><br>Geef aan hoeveel jaar je in totaal hebt gewerkt, verdeeld over al je<br>banen                | 13 jaar                                           |     |
|                                                                                                    | 18 jaar                                           |     |

### 1.3.5 Jouw profiel

Dit is een samenvatting van alle ingevulde vragen. De kandidaat bekijkt dit scherm en kan eventueel nog iets wijzigen door op de tabbladen te klikken. Wanneer alles akkoord is klikt de kandidaat op Opslaan. Daarna worden deze gegevens meegenomen in de arbeidsmarktkansberekening en kunnen ze niet meer aangepast worden.

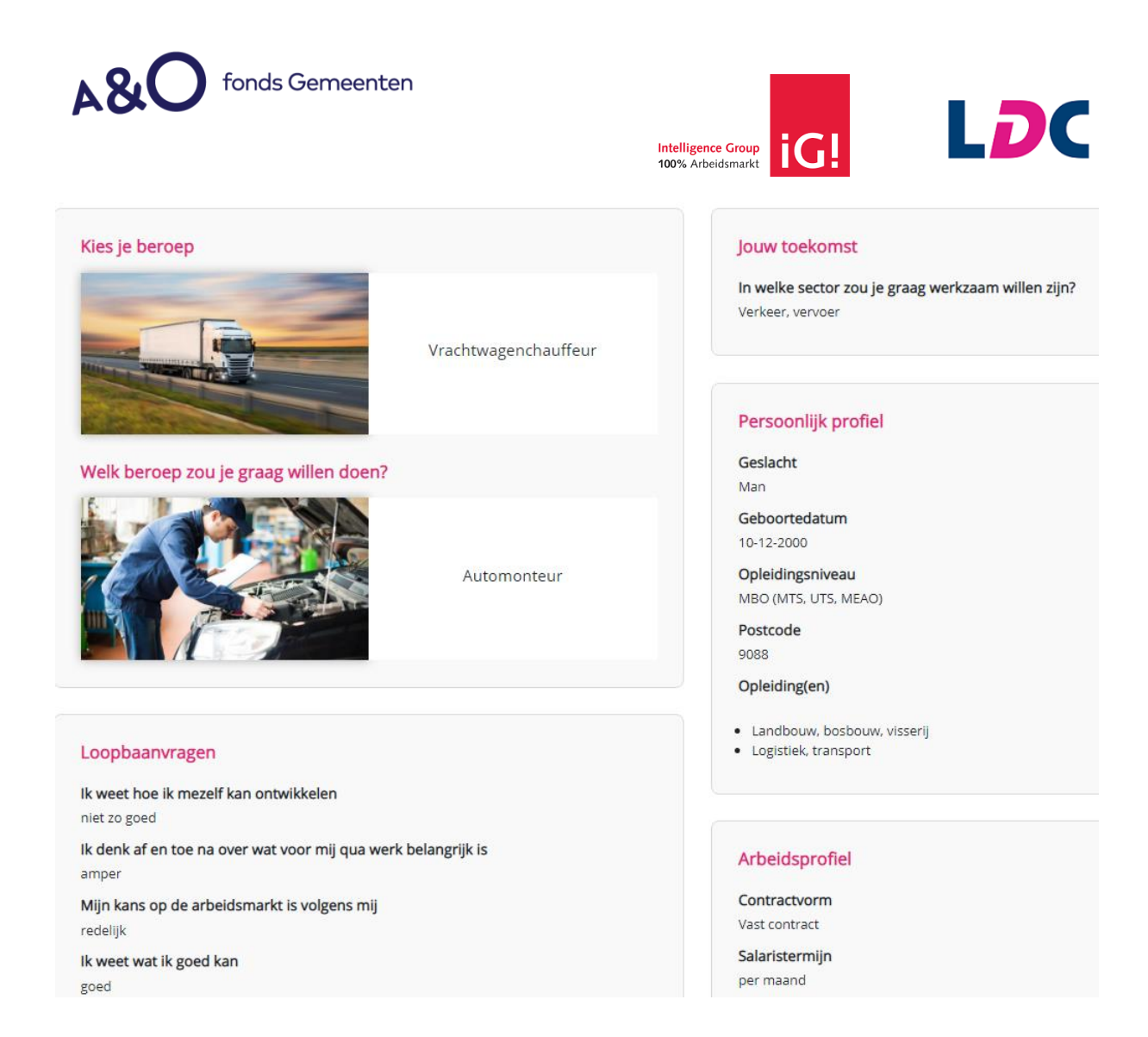

# 1.3.6 Resultaat

Alle datapunten vormen samen de inputvariabelen om de Arbeidsmarktscore te berekenen. Deze set aan datapunten vormt ook de basis voor alle berekeningen bij het kiezen van alternatieve kansrijke beroepen.

Een ander profiel resulteert vrijwel altijd in een andere arbeidsmarktpositie.

### 1.4 Het resultaatscherm – De huidige arbeidsmarktpositie

Het invullen van het beroep en de inputvariabelen/datapunten gaat vrij snel. De kandidaat wordt meteen beloond want de Arbeidsmarktscan geeft direct de huidige arbeidsmarktpositie weer.

<u>ldc.nl</u> vertrouwelijk Pagina 13 van 31

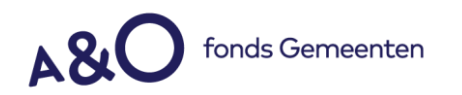

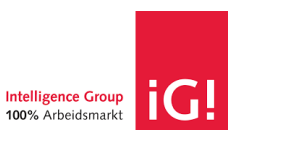

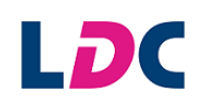

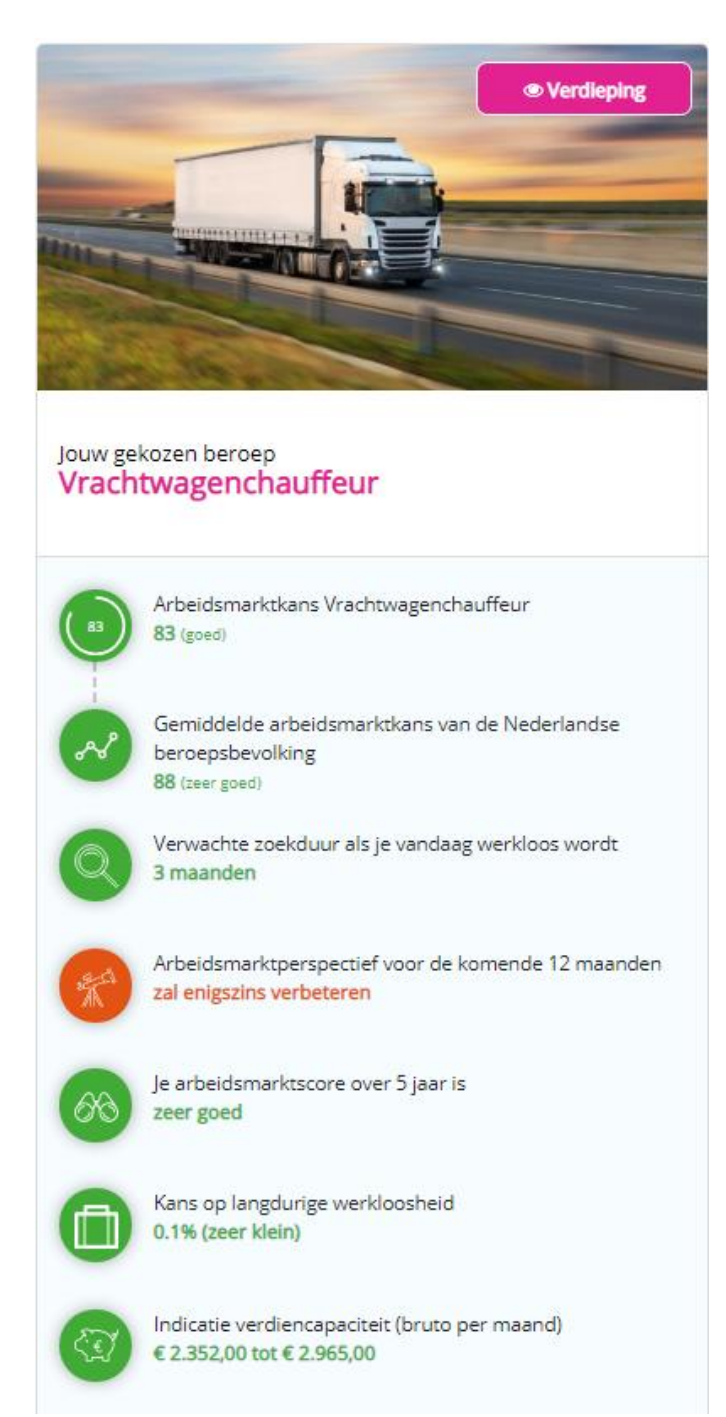

In dit voorbeeld heeft de kandidaat een score van 83. De hoogst haalbare score is 99. De kandidaat heeft o.a. het opleidingsniveau en de opleiding voor dit beroep en scoort daarom hoog.

Ten opzichte van het gemiddelde van de Nederlandse beroepsbevolking scoort de kandidaat iets minder goed. Het gemiddelde staat op dit moment (september 2021) op 88, dat is de gemiddelde score over alle beroepen, oftewel de gemiddelde score van de gehele Nederlandse arbeidsmarkt.

<u>Idc.nl</u> vertrouwelijk Pagina 14 van 31

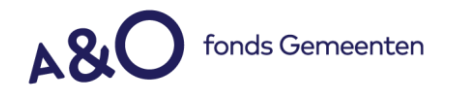

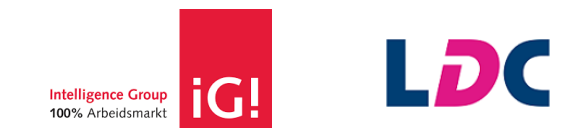

Het omslagpunt van een goede/ slechte score ligt momenteel op 72. Dat wil zeggen dat boven de 72 nog kan worden aangeduid als redelijk tot goed en daaronder matig tot redelijk. De scores zijn van laag naar hoog; zeer slecht, slecht, matig, redelijk, goed, zeer goed.

De kandidaat krijgt ook direct in beeld wat het toekomstperspectief is. Alle score worden getoond met een groen, oranje of roodgekleurd pictogram.

- Groen = Score is goed
- Oranje = Score is matig tot redelijk
- Rood = Score is slecht

In elke Arbeidsmarktscan kan de kandidaat 9 alternatieve beroepen onderzoeken. Voor alle gekozen beroepen worden alle arbeidsmarktkansen -verwachtingen berekend zodat deze als alternatieve situaties vergeleken kunnen worden met de huidige arbeidsmarktpositie.

# 1.5 Het resultaatscherm – Verdieping

Ieder beroep dat gekozen wordt, of het nu het huidige beroep is of een alternatief beroep, heeft een knop verdieping. Deze button staat rechtsboven op de beroepsfoto. Als de kandidaat op deze knop klikt komt er een pop-up met meerdere tabbladen die meer arbeidsmarktinformatie geven over het beroep.

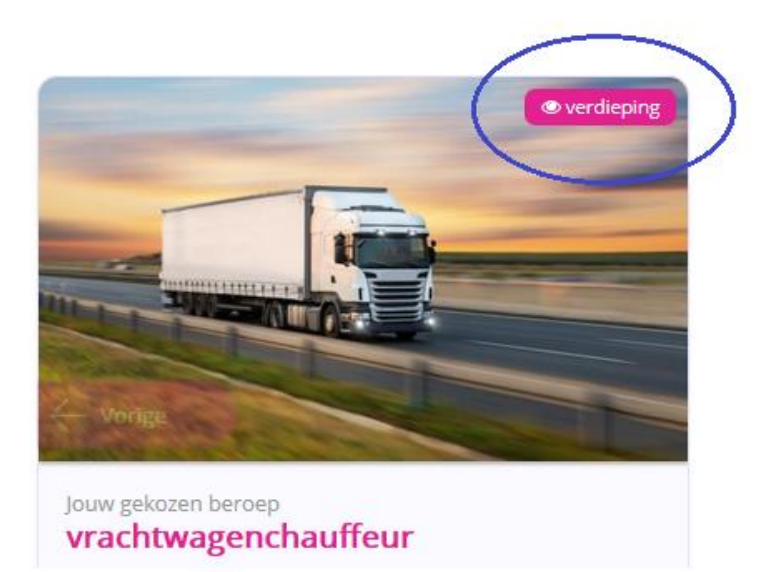

De knop verdieping geeft resultaten die ook terugkomen in het pdf-rapport met enkele aanvullende gegevens.

<u>Idc.nl</u> vertrouwelijk Pagina 15 van 31

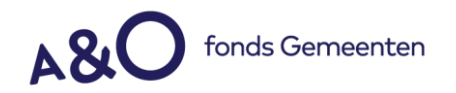

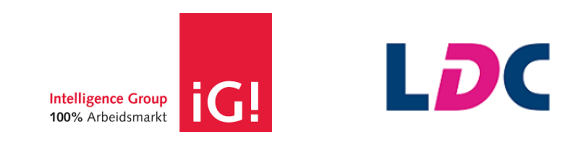

X Sluiten

# Verdieping Vrachtwagenchauffeur

| Arbeidsmarktkansen per regio voor dit beroep.                                                            | Regio                          | Contract                            | Salaris  | Baan vinden | Scholing | Alternatieven |
|----------------------------------------------------------------------------------------------------|--------------------------------|-------------------------------------|----------|-------------|----------|---------------|
| Hieronder zie je de arbeidsmarktkansen per regio voor dit beroep.                                        | Arbeidsmarktkanser             | n per regio                         |          |             |          |               |
| 94<br>96<br>94<br>97<br>94<br>94<br>94<br>94<br>94<br>94<br>94<br>95<br>94<br>94<br>94<br>95<br>94<br>94 | Hieronder zie ie de arbeidsmai | rktkansen per regio voor dit bero   | ep.      |             |          |               |
| 94<br>96<br>94<br>94<br>94<br>94<br>94<br>94<br>94<br>95<br>98<br>98                                     | incronaci zie je de diberdania | indian ben per regio toor alt beron |          |             |          |               |
| 94<br>96<br>94<br>97<br>94<br>94<br>94<br>94<br>94<br>95<br>97                                           |                                |                                     |          |             |          |               |
| 96<br>94<br>97 94 94<br>98 98<br>97                                                                      |                                |                                     |          | 94          |          |               |
| 94<br>97<br>94<br>94<br>94<br>94<br>94<br>94<br>94<br>94<br>94<br>94<br>94<br>94<br>94                   |                                |                                     |          | 96          |          |               |
| 97<br>94<br>94<br>94<br>94<br>94<br>94<br>94<br>94<br>94<br>94                                           |                                |                                     |          |             |          |               |
| 97 94 94<br>98 98<br>97                                                                                  |                                |                                     |          | 94          |          |               |
| 94 94<br>98 98<br>97                                                                                     |                                |                                     | 97       |             |          |               |
| 98 98<br>97                                                                                              |                                |                                     |          | 94 94       |          |               |
| 98 98<br>97                                                                                              |                                |                                     | 1452     |             |          |               |
|                                                                                                    |                                |                                     | 98<br>97 | 98          |          |               |
|                                                                                                    |                                |                                     |          |             |          |               |
| 98                                                                                                    |                                |                                     | 91       | в           |          |               |
| 94                                                                                                    |                                |                                     | 94       |             |          |               |
| 95                                                                                                    |                                |                                     |          | 95          |          |               |
|                                                                                                    |                                |                                     |          |             |          |               |
|                                                                                                    |                                |                                     |          |             |          |               |

We gaan de tabbladen af en geven aan wat voor arbeidsmarktdata beschikbaar is en hoe die geïnterpreteerd moet worden.

### Arbeidsmarktkansen per regio

De scores worden hier getoond per regio/provincie. Aan de linkerkant vindt de gebruiker de arbeidsmarktscore. Dit kan afwijken van de eigen score omdat de arbeidsmarktscore per provincie gebaseerd is op het gemiddelde van dit specifieke beroep/ vakgebied/ ISCO.

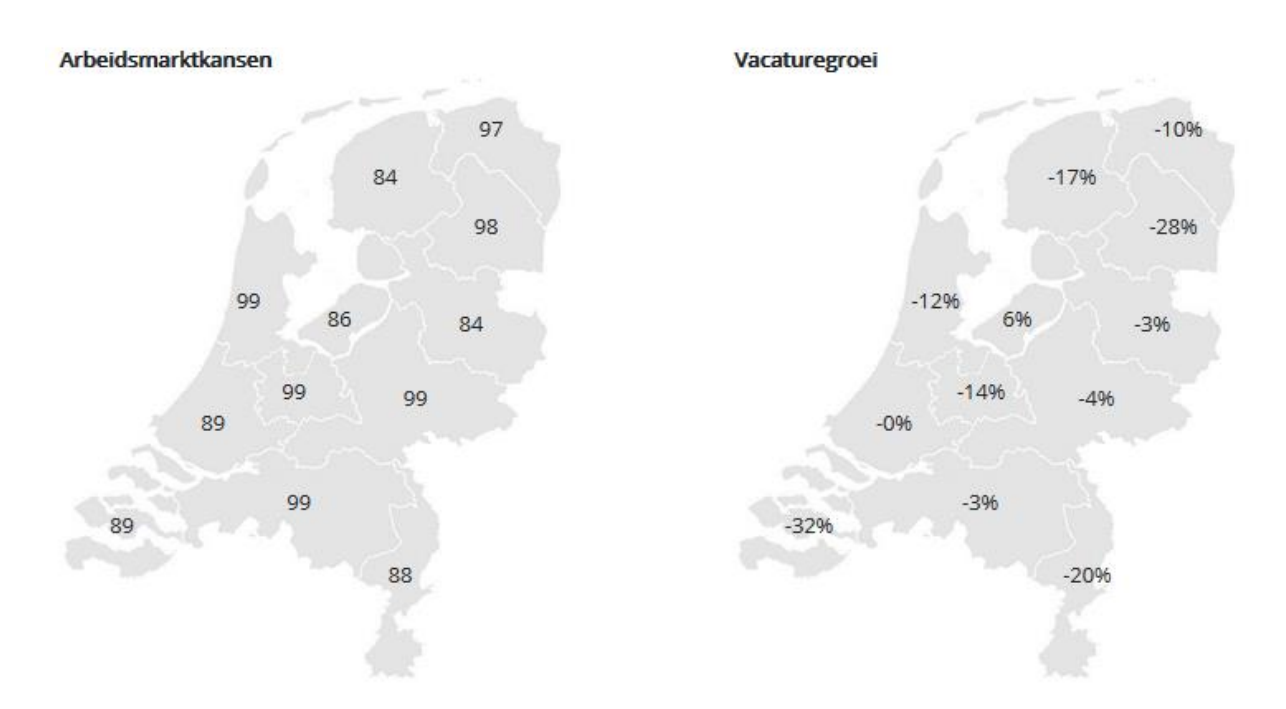

<u>Idc.nl</u> vertrouwelijk Pagina 16 van 31

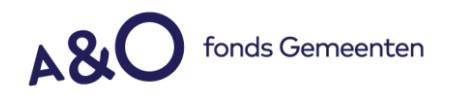

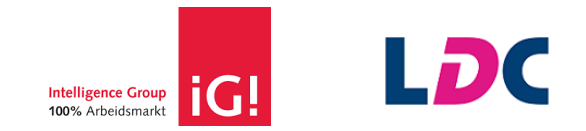

In dit voorbeeld zijn de scores voor vrachtwagenchauffeur in Brabant, Utrecht, Gelderland en Noord-Holland zeer goed, terwijl dat in andere provincies net wat lager is. Aan de rechterkant toont de Arbeidsmarktscan de vacaturegroep en/of daling met -%. Hoewel de arbeidsmarktscore goed is krimpt het aanbod van vacatures gestaag. De kansen kunnen dan gaan afnemen. Maar let op: dit is een momentopname voor je beeldvorming en voeding voor het gesprek met je kandidaat, het kan prima zo zijn dat de cijfers er een maand geleden anders voor stonden.

Een hoog aanbod betekent niet direct een goede kans. Het is de verhouding tussen vraag en aanbod en daarbij het profiel van de kandidaat dat de score bepaalt. In deze verantwoording is hier meer over te lezen.

### Marktanalyse: Contractvormen en Arbeidsmarktduur

Het is voor de kandidaat waardevol om van het huidige en/of alternatieve beroep enkele marktcijfers te ontvangen. De Arbeidsmarktscan toont hier welke contractvormen het meest voorkomen in het beroep, in dit geval vrachtwagenchauffeur. Dit geeft de kandidaat een beeld wat voor contracten er voornamelijk zijn te verwachten als hij/zij dit beroep wil gaan uitoefenen. Ook laat de scan zien hoeveel uren andere mensen met hetzelfde beroep werken. Ook dit is informatie voor adviseur én kandidaat.

#### Contractvormen

De meest voorkomende contractsoorten voor mensen met jouw profiel, en een vergelijking met de Nederlandse beroepsbe

#### Arbeidsmarktduur

Het aantal uren dat mensen met jouw profiel per week werken, en het gemiddelde voor de Nederlandse beroepsbevolking

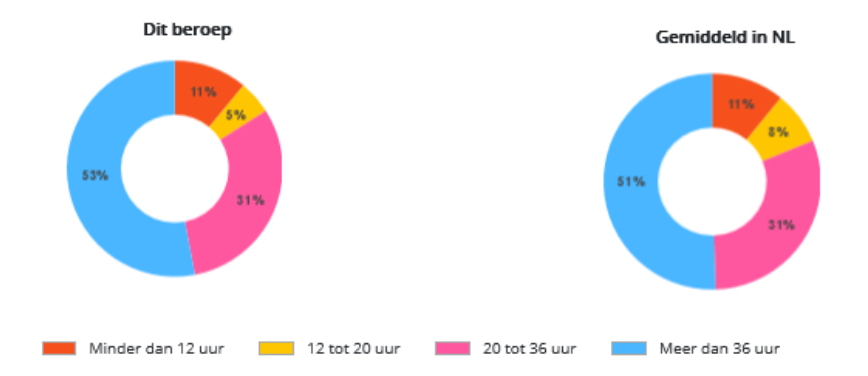

<u>ldc.nl</u> vertrouwelijk Pagina 17 van 31

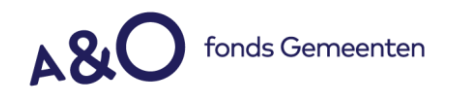

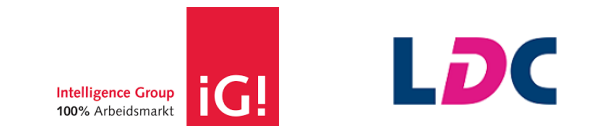

# **Salarisindicatie**

Het is voor de kandidaat bij elk beroep mogelijk om te zien wat het gemiddelde bruto maandsalaris is en de kandidaat heeft daarbij de optie om te schuiven met het aantal jaren werkervaring. Hoe meer werkervaring, hoe meer maandsalaris. De bron hiervan is Loonwijzer die deze salarisdata verzameld per beroepsgroep (ISCO). Het is wel belangrijk rekening te houden met het feit dat dit een indicatie is en dat er nu geen rekening is gehouden met alle datapunten. Omdat je het salaris ziet van de groep waartoe een beroep behoort kan dit wel eens tot vragen leiden. Ons advies voor de adviseur is dan: negeer de data waar je niets mee kunt en doe je voordeel met de rest.

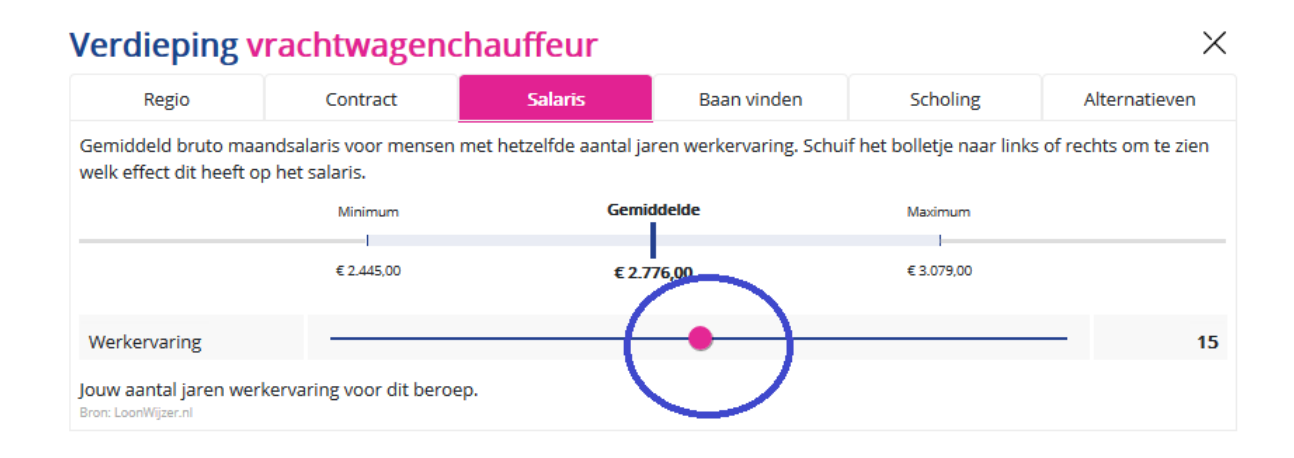

### Een baan vinden

We geven de kandidaat bij elk beroep interessante kanalen om een baan te vinden. Dit zijn gegevens die wekelijks worden bijgewerkt. De kandidaat kan de bekende sites van uitzendbureaus en intermediairs vinden, maar ook specifieke zoekkanalen en bedrijven die direct benaderbaar zijn omdat ze (vaak) vacatures open hebben staan voor dit beroep.

# Manieren om een baan te vinden

Meest succesvolle manieren om een baan te vinden voor mensen met jouw profiel.

- 1. Uitzendbureau
- 2. Bekenden/netwerk
- 3. Open sollicitatie
- 4. Huis-aan-huisblad/lokale weekkrant
- 5. Vacaturesites

# Intermediairs

Deze intermediairs hebben de meeste vacatures voor mensen met jouw profiel.

- 1. Randstad
- 2. IQ Select
- 3. Start People
- 4. Werckpost
- 5. Teamflex

<u>ldc.nl</u> vertrouwelijk Pagina 18 van 31

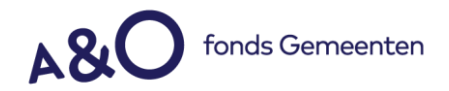

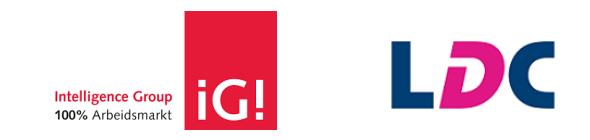

# Bedrijven direct benaderen

Deze werkgevers in jouw regio hadden het afgelopen jaar de meeste vacatures voor mensen met jouw profiel.

- 1. PostNL
- 2. NS
- 3. DELTA
- 4. Peter Appel Transport
- 5. Jumbo Supermarkten

# Vacaturewebsites

De vacaturesites met de meeste vacatures voor mensen met jouw profiel.

- 1. www.werk.nl
- 2. www.jobdelta.com
- 3. www.uitzendbureau.nl
- 4. www.indeed.nl

In de overzichten zijn niet alle opties direct beschikbaar als hyperlink. Deze informatie kan wel gevonden worden in de Beroepen-, opleidingen- en vacaturedatabase van LDC. Die zit meestal standaard in de licentie en de data is via die weg voorhanden.

### (Om)scholing

Soms is een score laag omdat er niet voldoende opleiding is. Of, ongeacht deze score wil een kandidaat zichzelf oriënteren om te solliciteren op vacatures voor het gekozen beroep. Onder het tabblad scholing worden de opleidingen en cursussen getoond. LDC heeft alle CROHO en CREBO fullen parttime opleidingen van Nederland en heeft die gekoppeld aan de beroepen. De cursussen komen van Springest. Deze informatie is via een methode van groepen/thema's- gekoppeld aan de LDC beroepen.

| Verdieping vrachtwagenchauffeur                                                                                                    |                                                                                                    |                                                                                                    |                                                                                            |                     | ×             |  |
|----------------------------------------------------------------------------------------------------|----------------------------------------------------------------------------------------------------|----------------------------------------------------------------------------------------------------|--------------------------------------------------------------------------------------------|---------------------|---------------|--|
| Regio Contract Salaris Baan vinden Scholing Alte                                                                                                    |                                                                                                    |                                                                                                    |                                                                                            |                     | Alternatieven |  |
| <b>Opleidingen</b><br>Hieronder zie je de op                                                                                                    | leidingen geschikt voor                                                                                                    | dit beroep.                                                                                                    |                                                                                            |                     | _             |  |
| 1. Chauffeur wegvervoer (MBO 2)                                                                                                    |                                                                                                    |                                                                                                    |                                                                                            |                     |               |  |
| Cursussen                                                                                                    |                                                                                                    |                                                                                                    |                                                                                            |                     |               |  |
| Hieronder zie je de cu                                                                                                    | rsussen passend bij dit                                                                                                    | beroep.                                                                                                    |                                                                                            |                     |               |  |
| <ol> <li>35 uur code 95 p</li> <li>Actualisering vak</li> <li>Actualisering vak</li> <li>Applicatie trainin</li> <li>Applicatiedag dir</li> <li>Toon meer</li> </ol> | aakket chauffeur (TA Ne<br>ibekwaamheid chauffeu<br>ibekwaamheid chauffeu<br>g Directiechauffeur On<br>rectiechauffeur CCV-D1 | derland)<br>ur (Code 95 mogelijk, U<br>ur (e-learning, code 95 i<br>opvallend Veilig Rijden<br>of CCV-D2 (Secu Drive | 45) (TA Nederland)<br>mogelijk, U45) (TA Neder<br>Duitsland (Secu Drive Tr<br>Training BV) | land)<br>aining BV) |               |  |

<u>Idc.nl</u> vertrouwelijk Pagina 19 van 31

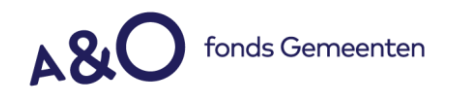

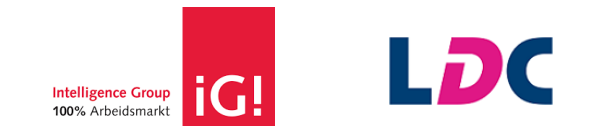

### Alternatieve beroepen

Hier toont de Arbeidsmarktscan alternatieve beroepen van het gekozen beroep. Dat gebeurt op basis van de LDC-Beroependatabase die verwantschappen berekent tussen de onderliggende competenties, taken en menstypen van een beroep. Hier staat de arbeidsmarktkans niet bij maar dit is een doorontwikkeling waaraan gewerkt wordt. De kandidaat kan op deze manier inspiratie op doen door één van deze beroepen op te voeren als alternatief beroep. Het is mooi om een kandidaat ook via deze weg weer via een bredere scope naar mogelijkheden te laten kijken.

| Verdieping Heibaas                                                                    |                                                         |                                                |                        |                       | ×                  |  |
|---------------------------------------------------------------------------------------|---------------------------------------------------------|------------------------------------------------|------------------------|-----------------------|--------------------|--|
| Regio                                                                                 | Regio Contract Salaris Baan vinden Scholing Alternation |                                                |                        |                       |                    |  |
| Alternatieve b                                                                        | eroepen                                                 |                                                |                        |                       |                    |  |
| De lijst met alternatiev<br>onderliggende compet                                      | e beroepen wordt sam<br>tenties, taken en menst         | engesteld op basis var<br>ypen van een beroep. | n de LDC beroependatab | ase die verwantschapp | en berekent tussen |  |
| 1. Baggermeester (2                                                                   | zeer goed)                                              |                                                |                        |                       |                    |  |
| 2. Werkplaatschef auto's (zeer goed)                                                  |                                                         |                                                |                        |                       |                    |  |
| 3. Hoordmonteur spoorbaan (zeer goed)<br>4. Hoofdwerktuigkundige zeevaart (zeer goed) |                                                         |                                                |                        |                       |                    |  |
| 5. Hoofd belichting (zeer goed)                                                       |                                                         |                                                |                        |                       |                    |  |
| 6. Manager centrale sterilisatie afdeling (CSA) (goed)                                |                                                         |                                                |                        |                       |                    |  |
| 7. Beheerder begraafplaatsen <i>(zeer goed)</i>                                       |                                                         |                                                |                        |                       |                    |  |
| 8. Chef confectie-, maatkiedingbedrijf (zeer goed)                                    |                                                         |                                                |                        |                       |                    |  |
| 10. Chef-kok (grote k                                                                 | euken) (zeer goed)                                      | ))                                             |                        |                       |                    |  |
| ✤ Toon meer                                                                           |                                                         |                                                |                        |                       |                    |  |
|                                                                                       |                                                         |                                                |                        |                       |                    |  |

# 1.6 Rapportage downloaden huidige beroep

Het is mogelijk om alleen van het huidige beroep een rapportage te downloaden. Maar om de Arbeidsmarktscan goed te gebruiken adviseren wij om in het rapport ook één alternatief of wensberoep op te nemen. Je maakt het rapport door op Afronden te klikken rechtsboven in het scherm.

| Arbeidsma    | rktscan   | AFRONDEN | Informatie ? |
|--------------|-----------|----------|--------------|
| jouw profiel | resultaat |          |              |

Na het klikken op Afronden ziet de kandidaat de alternatieve beroepen die hij heeft gekozen. Eén van de deze beroepen kan hij, naast zijn eigen beroep, opnemen in het rapport. Ook ziet hij op dit scherm de knop Afsluiten zonder alternatief. Belangrijk om te weten is dat je deze keuze eenmaal kunt maken. Wel kan de kandidaat altijd terug naar het overzicht van beroepen en blijft het mogelijk, met een maximum van 9, om alternatieve beroepen te onderzoeken.

<u>Idc.nl</u> vertrouwelijk Pagina 20 van 31

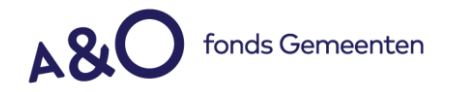

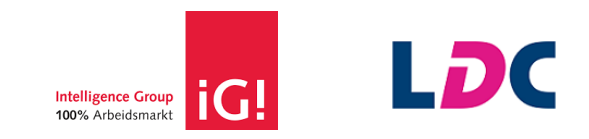

# Afronden

Voordat je de scan afrondt, kun je nog je persoonlijk rapport samenstellen. In dit rapport krijg je nog extra tips, dus we adviseren om deze altijd te downloaden.

Not set by the contract and in the set of the set of th

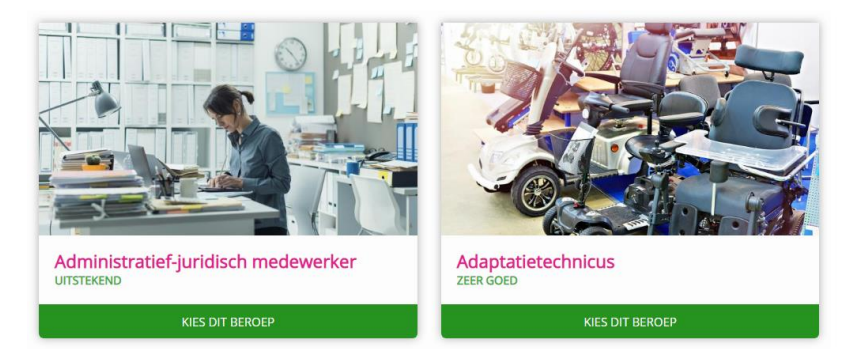

AFSLUITEN ZONDER ALTERNATIEF

X Sluiten

# 1.7 Een alternatief beroep selecteren

Nadat de huidige arbeidsmarktpositie in kaart is gebracht kan de kandidaat starten met oriënteren van arbeidskansen voor andere beroepen, de zogenaamde alternatieve beroepen. Bij het berekenen van de arbeidsmarktscore van het huidige beroep is voor alle beroepsgroepen (vakgebieden en ISCO) de kans berekend aan de hand van het profiel van de kandidaat (inputvariabelen/datapunten zoals eerder uitgelegd). De scores zijn persoonsgebonden en kunnen flink verschillen van iemand met een ander profiel. Het heeft geen waarde om te zoeken naar alternatieve beroepen voor een andere kandidaat/persoon dan de kandidaat die de test heeft opgestart (denk alleen al aan het datapunt leeftijd).

Door op de roze knop te klikken kan de kandidaat het zoeken naar alternatieve beroepen opstarten. Ook kan de kandidaat de vergelijking maken met zijn eerder ingevulde wensberoep.

> <u>ldc.nl</u> vertrouwelijk Pagina 21 van 31

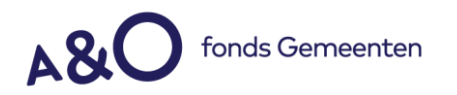

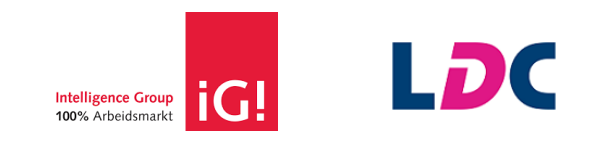

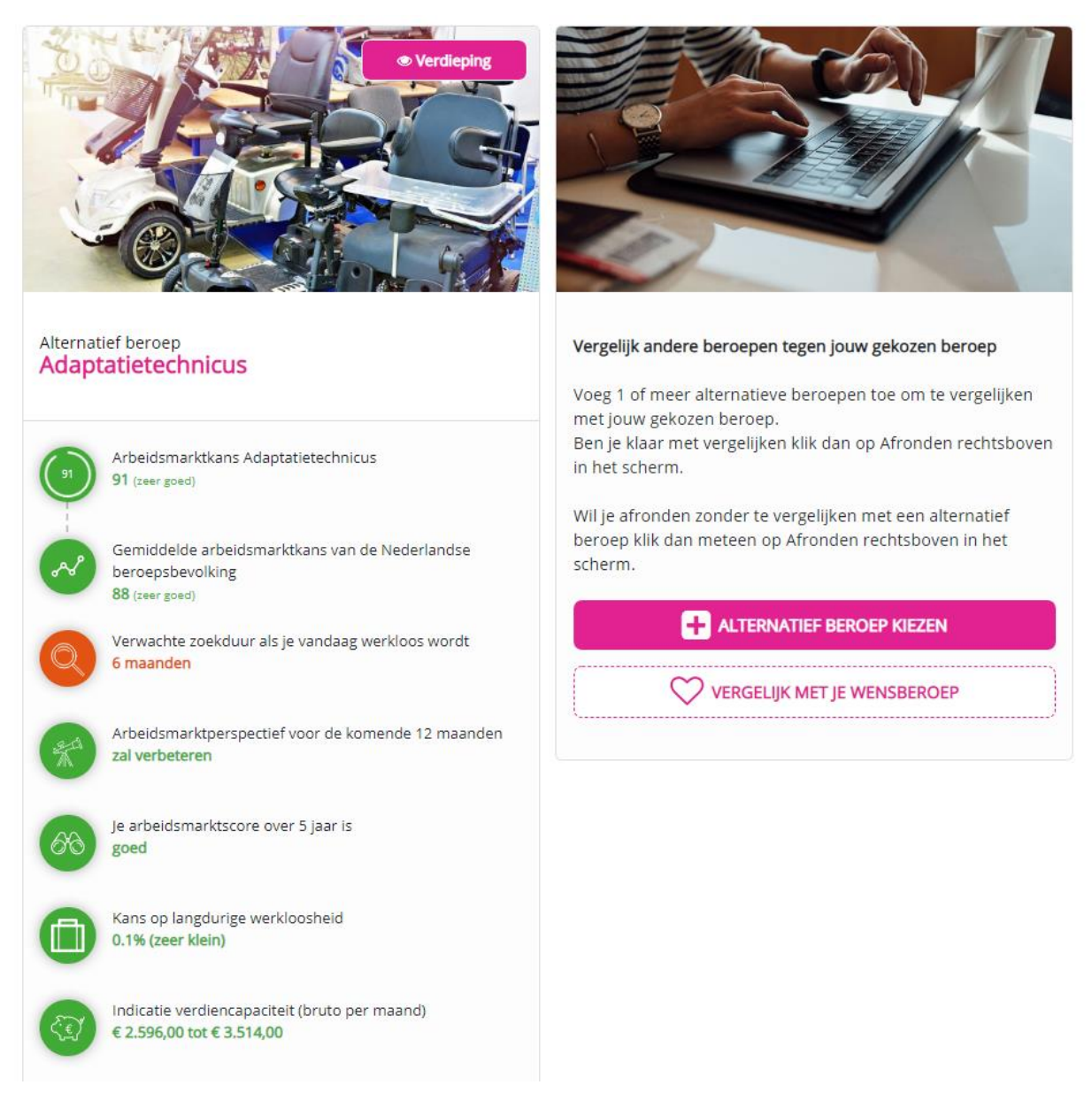

# 1.7 De beroepenzoeker – Alternatieve kansrijke beroepen zoeken

Nadat de kandidaat op de roze knop klikt start de beroepenzoeker op. Hier staan filters waarvan enkele al zijn ingevuld. Deze filters kan je aanpassen. De beroepenzoeker heeft alle kansen van alle beroepen in de LDC-Beroependatabase ingeladen waarvan de kandidaat een select aantal zichtbaar krijgt omdat o.a. het opleidingsniveau en het vakgebied staan ingesteld op het profiel van de kandidaat. Nu start het oriënteren en de zoektocht naar alternatieve kansrijke beroepen.

### Kansrijke beroepen

Hier ziet de kandidaat alle beroepen gesorteerd op kans. De beroepen zijn een resultaat van de ingestelde filters uit de complete beroependatabase.

Aan de bovenkant zit een zoekbalk om gericht naar beroepen te zoeken. Let wel! Je kan alleen beroepen vinden in de gepresenteerde lijst. Wil je de kandidaat gericht laten zoeken in de gehele

<u>ldc.nl</u> vertrouwelijk Pagina 22 van 31

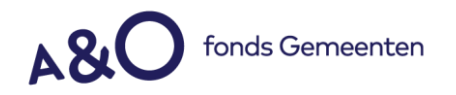

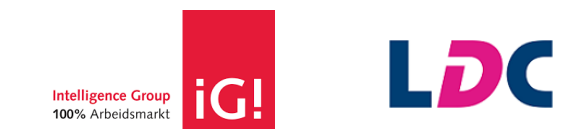

beroependatabase? Zet dan alle filters uit zodat alle beroepen in de lijst staan.

# Opleidingsniveau

Het opleidingsniveau heeft veel impact op de score van kansrijke beroepen. De kandidaat kan ervoor kiezen om kansrijke beroepen te zien van een ander opleidingsniveau. Het kan interessant zijn om te zoeken wat de kansen zijn op een hoger opleidingsniveau, of juist om te kijken wat de kansen zijn als je een niveau lager zoekt.

| Opleidingsniveau       | MBO 1 en MBO 2 🗸 |
|------------------------|------------------|
| Elementair/ongeschoold | НВО              |
| MBO 1 en MBO 2         | Wetenschappelijk |
| MBO 3 en MBO 4         |                  |

### Zoek op vakgebied

Arbeidsmarktscores worden berekend op beroepsgroepen (ISCO) en de diverse datapunten. Sommige beroepen kan de kandidaat vinden in verschillende vakgebieden en om die reden is het interessant om buiten het huidige vakgebied te zoek naar de kansen in andere vakgebieden. De kandidaat kan alle vakgebieden uitproberen en op die manier naar kansrijke beroepen zoeken.

| Zoek op vakgebied      | Bouw ~                   |
|------------------------|--------------------------|
| Administratief en/of   | Inspectie/               |
| secretarieel           | Procesverbetering        |
| Agrarisch/ Visserij/   | Logistiek (verpakking,   |
| Tuinbouw               | verzending,              |
| Beleid en bestuur      | magazijnbeheer)          |
| Beveiliging/ Defensie/ | Marketing                |
| Politie/ Brandweer     | Onderwijs, opleiding en  |
| Bouw                   | training                 |
| Callcenter/            | Onderzoek/               |
| klantenservice         | Wetenschap/ R&D          |
| Communicatie/ PR/      | (para)Medische           |
| Journalistiek          | dienstverlening (mens of |
| Consultancy/ Advies    | dier)                    |

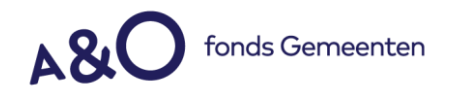

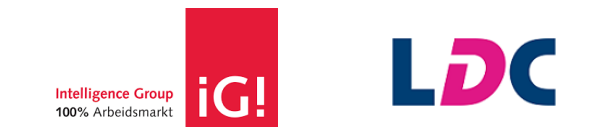

### Zoeken op mijn interesses

De kandidaat heeft een extra filter beschikbaar om te zoeken op interesses. Zet dan altijd het vakgebied uit, omdat er anders misschien geen beroepen overblijven. Een vakgebied kan plus minus 50-100 beroepen tonen maar met een extra filter 'iets met...' geeft dat soms 0-10 resultaten.

| Zoek op mijn interesses | ~                       |
|-------------------------|-------------------------|
| lets buiten             | samenleving             |
| lets commercieels       | lets met mensen helpen  |
| lets creatiefs          | of verzorgen            |
| lets medisch            | lets met metaal,        |
| lets met administratie  | kunststoffen of hout    |
| lets met adviseren      | lets met milieu/natuur  |
| lets met bouwen         | lets met orde, gezag of |
| lets met chemie         | veiligheid              |
| lets met cijfers        | lets met reizen         |
| lets met communiceren   | lets met sport          |
| lets met de media       | lets met talen          |
| lets met dieren         | lets met                |
| lets met elektronica    | ontwerpen/construeren   |
| lets met horeca         | /tekenen                |
| lets met ICT            | lets met transport en   |
| Lets met kinderen       | logistiek               |
| iets met kinderen       | lets met voeding        |
| lets met leidinggeven   | lets monteren/repareren |

# 1.8 De beroepenzoeker – een beroep selecteren

Beroepenzoeker
Utileg over de beroepenzoeker
Kes hier het beroep waarvan je de arbeidsmarktkans witt berekenen. Beroepen die aansluiten op jouw opleidingsniveau
en vakgebied zie je terug in de lijst rechts op het scherm. Je kunt hieruit een beroep aanklikken en vervolgens
selecteren, maar je mag ook kiezen voor een ander niveau en/of vakgebied. Daarnaast kun je je interesses meenmen in
het zoeken.

Fuldig beroep

Opleidingsniveau
Opleidingsniveau
MB0 3 en MB0 4

Elementair/ongeschoold
MB0 1 en MB0 2

MB0 3 en MB0 4

Zoek op vakgebied

| Typ om een beroep te zoeken, of kies een beroep uit de liist. | Q                       |
|---------------------------------------------------------------|-------------------------|
|                                                               | A sh al dawa ad dha a a |
| Beroep                                                        | Arbeidsmarktkans        |
| Allround monteur huisaansluitingen                            | uitstekend >            |
| Allround machinaal metaalbewerker                             | uitstekend >            |
| Argonlasser (niveau 3&4)                                      | uitstekend >            |
| Argonarc-lasser (niveau 3&4)                                  | uitstekend >            |
| Airconditioningsmonteur                                       | uitstekend >            |
| Airconditioninginstallateur                                   | uitstekend >            |
| Asfaltlaborant                                                | uitstekend >            |
| Applicatiebeheerder (middelbaar)                              | uitstekend >            |
| Ambachtelijk meubelmaker                                      | uitstekend >            |
| Ambachtelijk houtbewerker                                     | uitstekend >            |
| Apk-monteur                                                   | uitstekend >            |
| Apk-keurmeester                                               | uitstekend >            |
| Allround loodgieter                                           | uitstekend >            |
| Administratief medewerker orderadministratie                  | uitstekend >            |
| Administratief medewerker magazijn                            | uitstekend >            |
| Audiometrist                                                  | uitstekend >            |
| Audiologieassistent                                           | uitstekend >            |

X Sluiten

<u>Idc.nl</u> vertrouwelijk Pagina 24 van 31

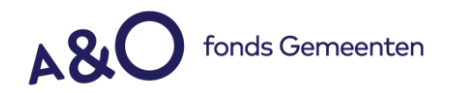

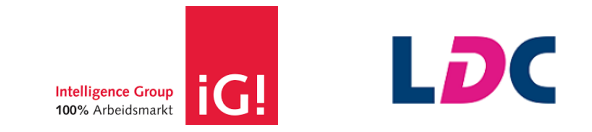

De kandidaat kan in de beroepenlijst een beroep aanklikken en krijgt dan direct korte omschrijving van het beroep te zien. Daarbij wordt de arbeidsmarktscore in een getal gegeven. Als de kandidaat dit beroept selecteert is dat de persoonlijke score van dit beroep passend bij het kandidaatsprofiel. Na het selecteren moet de Arbeidsmarktscan een volledig arbeidsmarktscore berekenen van dit beroep, dit kan een paar seconden duren.

| Beroep                                                                                                    | Arbeidsmarktkans                                                                                                    | ^ |
|----------------------------------------------------------------------------------------------------|----------------------------------------------------------------------------------------------------|---|
| Museumconservator                                                                                                    | redelijk >                                                                                                    |   |
| Stedenbouwkundig architect                                                                                                    | zeer goed 💙                                                                                                    |   |
| Tuin- en landschapsarchitect                                                                                                    | zeer goed 💙                                                                                                    |   |
| Restaurator                                                                                                    | slecht 🗸                                                                                                    |   |
| 30 slecht<br>Selecteren<br><b>Restaureert</b><br>Restaureert schilderijen, boeken en andere kuns<br>die beschadigd zijn door ouderdom, brand of wa<br>werkzaamheden: maakt werkplan, herstelt besch<br>gebruik van verschillend handgereedschap, maa<br>van restauratiewerkzaamheden, stelt eindrappor<br>adviezen over de manier waarop een schilderij m<br>bewaard en maakt prijsopgaven. | tvoorwerpen (cultureel erfgoed)<br>ter. Voorbeelden van<br>hadigde voorwerpen, maakt<br>kt foto's van verschillende fasen<br>ten op over restauraties, geeft<br>hoet worden behandeld en |   |

# 1.9 Het resultaatscherm – Met alternatieve beroepen

De kandidaat kan nu de belangrijkste arbeidsmarktscores van een alternatief beroep vergelijken met de huidige arbeidsmarktpositie. Het kiezen van een alternatief beroep is mogelijk tot maximaal 9 alternatieve beroepen. Dat betekent dat de kandidaat op basis van een persoonlijk kandidaatsprofiel voor maar liefst 10 beroepen een arbeidsmarktkans kan berekenen.

De kandidaat kan de alternatieven als een slideshow doorschuiven en vergelijken met de huidige arbeidsmarktpositie en andere alternatieven. Het werkt op alle devices, ook de smartphone waar de kandidaat kan 'swipen' maar dan is er steeds 1 zichtbaar. Op groot scherm kunnen er tot 3 beroepen naast elkaar staan.

<u>ldc.nl</u> vertrouwelijk Pagina 25 van 31

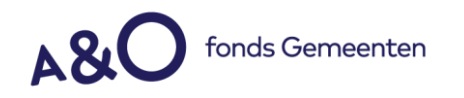

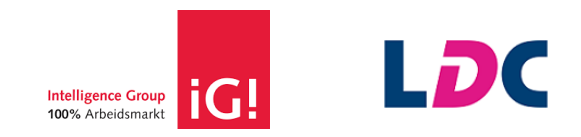

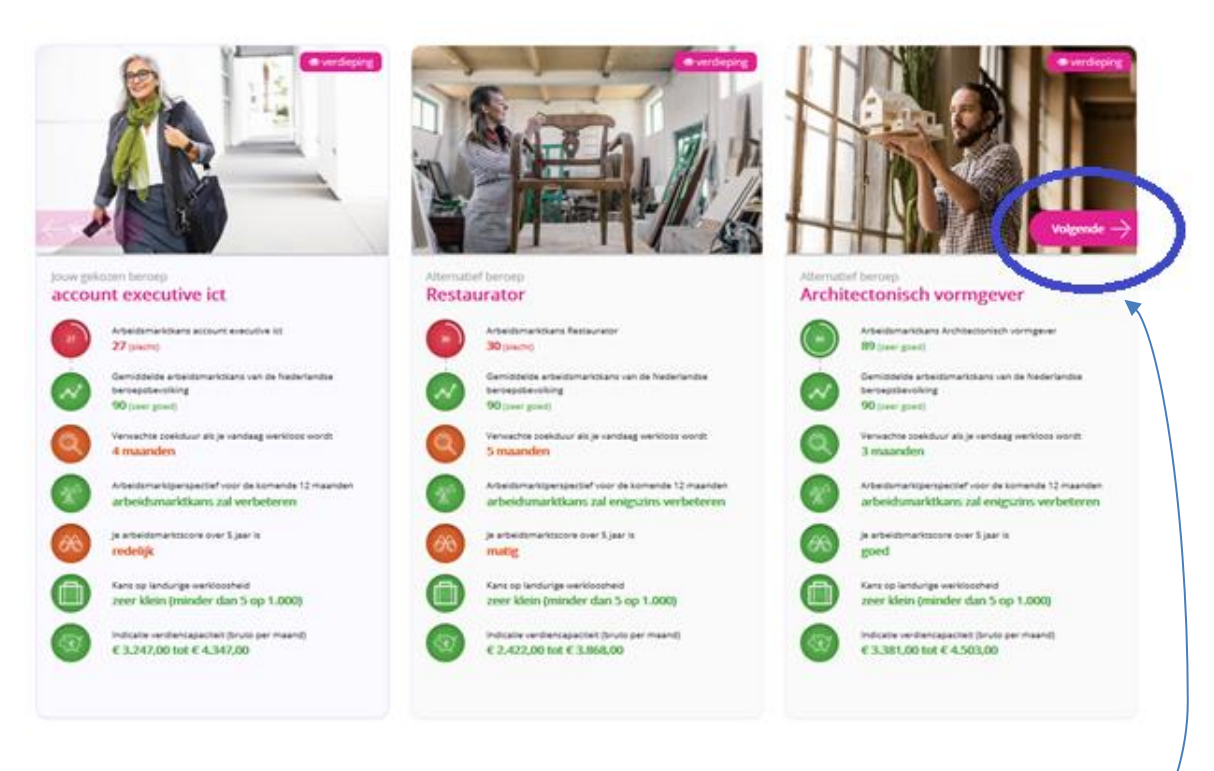

Klik op volgende om bij de openstaande opties te komen;

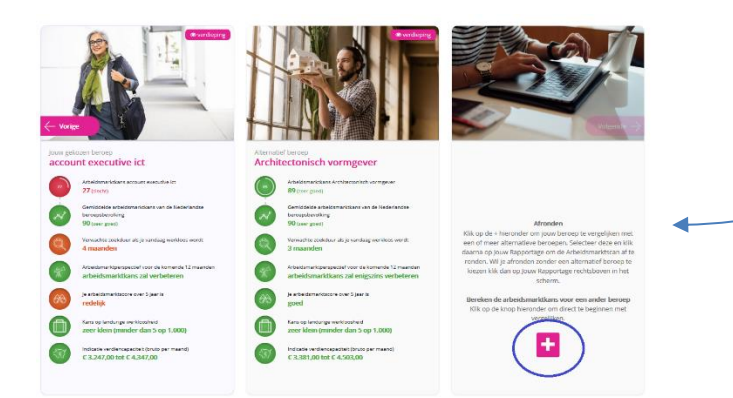

# 1.9 Rapport downloaden

Om het rapport te downloaden klikt de kandidaat op 'Afronden' rechtsboven in de pagina. Daarna volgt een keuze om het rapport voor één alternatief beroep op te stellen. Als de kandidaat kiest voor de het huidige beroep bestaat het rapport alleen uit arbeidsmarktdata van dat beroep. Als de kandidaat kiest voor een alternatief beroep is dit bedoeld als de best passende keuze en krijgt de kandidaat van beide beroepen de arbeidsmarktdata terug in het rapport. Dit is dan zichtbaar als een verschilanalyse.

<u>Idc.nl</u> vertrouwelijk Pagina 26 van 31

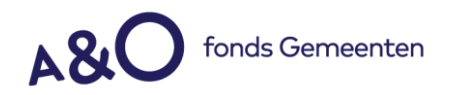

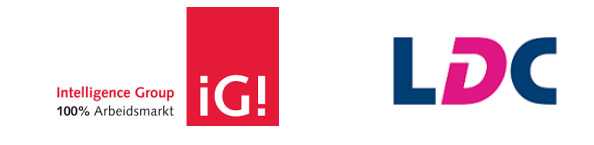

### Arbeidsmarktscan

jouw profiel

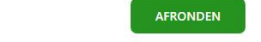

Informatie ?

X Sluiten

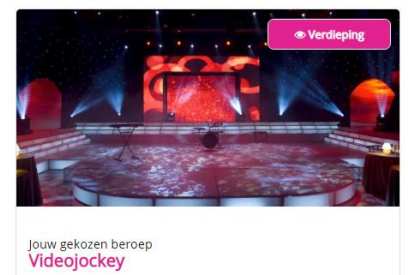

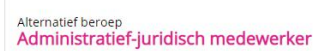

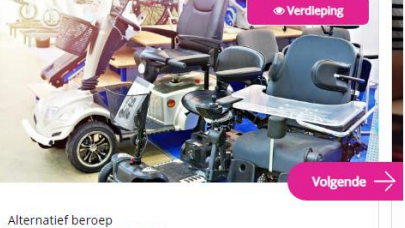

Adaptatietechnicus

# Na het klikken op volgende krijgt de kandidaat de keuze als volgt:

### Afronden

Voordat je de scan afrondt, kun je nog je persoonlijk rapport samenstellen. In dit rapport krijg je nog extra tips, dus we adviseren om deze altijd te downloaden. Als je toegang hebt tot de LDC beroependatabase kun je nog meer informatie vinden over beroepen. Je kunt daar ook beroepen bewaren als favoriet. En actuele vacatures, opleidingen en cursussen vinden. Wil je nu afronden kies dan eerst het beroep dat je, naast je eigen beroep, wilt terug zien in het rapport. Je kunt hier één beroep voor kiezen. Dit kan bijvoorbeeld het beroep zijn met de hoogste arbeidsmarktkans, maar ook het beroep dat je het leukst lijkt of dat je wilt bespreken met je coach.

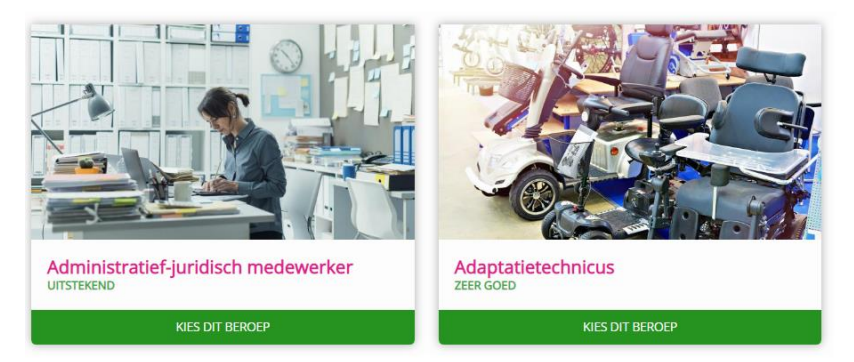

AFSLUITEN ZONDER ALTERNATIEF

Na het kiezen wordt de Arbeidsmarktscan afgesloten. Belangrijk om te weten! Als de kandidaat het rapport opvraagt blijft het mogelijk om te zoeken naar alternatieve beroepen. De Arbeidsmarktscan blijft toegankelijk nadat deze is afgesloten via de resultaatpagina. Wel kan er eenmaal een rapportage samengesteld worden.

<u>Idc.nl</u> vertrouwelijk Pagina 27 van 31

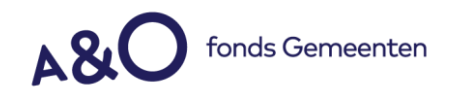

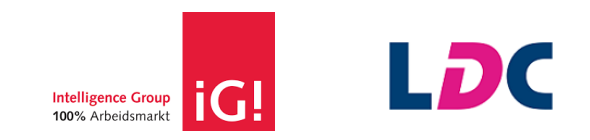

# 2 Theoretische verantwoording arbeidsmarktmodel

# 2.1 Inleiding

De Arbeidsmarktscan van LDC is vanuit de samenwerking met Intelligence Group meer dan 4 jaar succesvol in gebruik. De data zijn gevalideerd door Anderson MacGyver, de SEOR van de Erasmus Universiteit Rotterdam en door RiskQuest/Probability.

# 2.2 Verhouding vraag en aanbod

De basis van de arbeidsmarktscore ligt in de verhouding van vraag en aanbod. Daarbij geldt: hoe groter de vraag ten opzichte van het aanbod, hoe hoger de score. De score loopt van 1 (slecht) tot en met 99 (zeer goed). Verderop wordt een toelichting en onderbouwing gegeven op de classificatie van de score.

### 2.3 Vraag naar arbeid

De vraag naar arbeid wordt gemeten aan de hand van het aantal vacatures. Jobfeed en Jobdigger zijn de belangrijkste bronnen van deze informatie. De vacaturetellingen zijn beschikbaar op het niveau van beroepen en kunnen worden uitgesplitst naar onder andere opleidingsniveau, werkervaring, organisatie, regio/standplaats, branche en type adverteerder.

De beroepenindelingen van Jobfeed en Jobdigger zijn door Intelligence Group en LDC gematcht met standaard indelingen (ISCO, BRC) en beroepenindelingen die gehanteerd worden het Arbeidsmarkt Gedragsonderzoek (zie verderop). Ieder beroep is daarbij (handmatig) gecontroleerd en gekoppeld. Op die manier kunnen berekeningen worden gemaakt op elke gangbare indeling van beroepen. Als er nieuwe beroepen ontstaan en worden onderscheiden in de vacaturedata, worden ook deze gematcht.

# 2.3 Aanbod van arbeid

Het aanbod van arbeid wordt gevormd door het deel van de beroepsbevolking dat actief op zoek is naar een baan. Het gaat daarbij om zowel niet-werkenden (werklozen) als werkenden. Het in kaart brengen van het actieve aanbod gebeurt aan de hand van het Arbeidsmarkt Gedragsonderzoek (AGO) van Intelligence Group.

Het AGO is een onafhankelijk onderzoek in Nederland dat een volledig en representatief beeld levert van het oriëntatie-en keuzegedrag van de aanbodkant van de Nederlandse arbeidsmarkt. Het AGO is een continu onderzoek. Dit wil zeggen dat ieder kwartaal ongeveer vierduizend unieke/nieuwe respondenten worden toegevoegd aan de data. Voor een eventuele onder- of oververtegenwoordiging van bepaalde groepen wordt gecorrigeerd door te wegen en op te hogen naar de populatie-aantallen van het CBS.

Het AGO is volledig onafhankelijk. Het onderzoek wordt uitgevoerd voor rekening en risico van Intelligence Group en niet gesponsord door eventuele belanghebbenden, zoals mediapartijen.

> <u>Idc.nl</u> vertrouwelijk Pagina 28 van 31

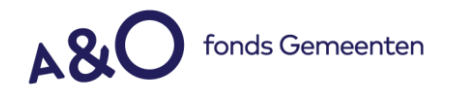

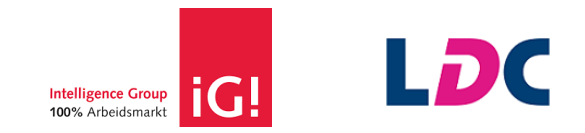

Respondenten in het AGO wordt onder andere gevraagd naar hun leeftijd, opleidingsniveau, functie, vakgebied, branche, werkervaring en of men actief op zoek is naar een (nieuwe) baan.

# 2.4 Promotie en verdringing

Voor de meeste mensen geldt dat zij een baan hebben op hetzelfde niveau als hun opleidingsniveau. Echter, door ervaring, het behalen van extra certificaten etc. komt het voor dat het functieniveau hoger is dan het opleidingsniveau (bijvoorbeeld MBO'ers die op een HBO-functie werken). Aan de andere kant is er ook sprake van verdringing. Sommige mensen werken (en solliciteren) onder hun niveau, bijvoorbeeld omdat ze moeilijk aan werk kunnen komen op hun eigen niveau. In het AGO is naast het opleidingsniveau ook bekend op welk niveau men werkt. Door gebruik te maken van deze informatie, kan het aanbod in de verschillende segmenten worden aangepast op mensen die onder of boven hun niveau werken.

# 2.5 Het verhoudingscijfer uitgedrukt in een score

Omdat een verhoudingscijfer lastig is te interpreteren voor gebruikers, wordt dit uitgedrukt in een score.1 De score ligt tussen de 0 en 100 waarbij geldt, hoe hoger de score, hoe beter de positie (kans) op de arbeidsmarkt. Bij een verhouding groter of gelijk aan 1 (de vraag is in dat geval groter dan het aanbod), spreken we van een goede arbeidsmarktpositie. De score die hier aan gekoppeld is, is 70. Bewust is niet voor de score 50 gekozen, omdat 'goed' over het algemeen als beter dan 'gemiddeld' wordt ervaren. De kwalificatie 'goed' zit daarom eerder aan de bovenkant van de verdeling (vergelijkbaar met bv. een goed rapportcijfer).

1 Het verhoudingscijfer wordt via een logistische functie van het type "a \* log(verhouding vraag/aanbod) + b" uitgedrukt in een score.

| Het uitgangspunt i | s dus als volgt: |                |
|--------------------|------------------|----------------|
| score > 0          | score = 70       | score < 100    |
|                    | >                |                |
| vraag < aanbod     | vraag = aanbod   | vraag > aanbod |

# 2.6 Het verhoudingscijfer uitgedrukt in een score

Eerder hebben we vastgesteld dat de score van 70 wordt geclassificeerd als 'goed'. De classificatie van de scores moet voldoen aan de volgende punten:

- De klassen moeten in omvang ongeveer gelijk zijn of een 'klokvormige' verdeling vormen. De middenklassen vormen het grootste gedeelte, aan de uiteinden (de extremen) zijn de klassen kleiner.
- Herkenbaar en eenvoudig te interpreteren. Het is wenselijk om de overgang van de ene naar de andere classificatie bij een 'rond' getal te laten plaatsvinden. Bijvoorbeeld bij een veelvoud van 10 of van 5.
- De inhoudelijke onderbouwing van de classificatie in relatie tot de arbeidsmarkt. Voor de classificatie 'goed' is het uitgangspunt bijvoorbeeld dat de vraag groter is dan het aanbod.

Op basis van bovengenoemde uitgangspunten en een analyse van de verhoudingscijfers, is de volgende classificatie vastgesteld:

<u>Idc.nl</u> vertrouwelijk Pagina 29 van 31

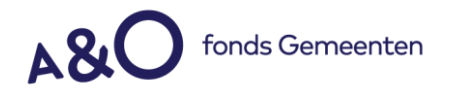

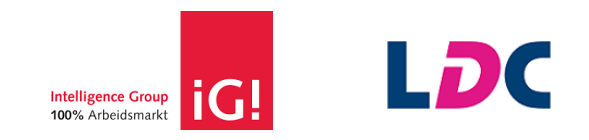

- 1. Slecht score onder de 30
- 2. Matig score van 30 tot 50
- 3. Redelijk score van 50 tot 70
- 4. Goed score van 70 tot 90
- 5. Zeer goed score van 90 en hoger

Voor iedere klasse geldt dat de verhouding van vraag en aanbod circa 2,5 keer zo groot is als die van de vorige klasse. Omdat één punt in de score het verschil kan maken tussen twee classificaties, wordt naast de classificatie ook altijd de score vermeld.

# **3** Frequently Asked Questions

# Hoe wordt mijn arbeidsmarktkans berekend?

Op basis van je antwoorden op onze vragen naar je opleiding, beroep, regio etc. maken we een profiel. Je gegevens worden gekoppeld aan grote hoeveelheden data van werkenden en nietwerkenden, en aan de vacatures voor mensen met jouw profiel. De data zijn afkomstig van het CBS, UWV, DUO en uit eigen arbeidsmarktonderzoek, dat we al 20 jaar elke drie maanden uitvoeren.

We kijken voor jouw profiel, in jouw regio wat de verhouding is tussen vraag en aanbod op de arbeidsmarkt. En die verhouding bepaalt je score. Bij 70 punten (let op: geen procenten) is er evenveel vraag als aanbod, boven de 70 punten is de vraag naar mensen groter, en daaronder juist kleiner.

### Reisbereidheid en verhuisbereidheid

We vragen je naar je reis- en verhuisbereidheid. Hoe groter die is, hoe meer vacatures er binnen je bereik liggen. We geven ook aan wat de reis- en verhuisbereidheid is van de mensen met een vergelijkbaar profiel. Je kunt dan zien of je het beter doet dan je directe concurrenten op de arbeidsmarkt. Je reis- en verhuisbereidheid tellen niet mee in je score. We doen dat om te voorkomen dat mensen worden verleid om onrealistisch grote reis- en verhuisbereidheid in te vullen, om daarmee hun score te verbeteren. Bij je reisbereidheid houden we geen rekening met uitzonderlijke omstandigheden, bijvoorbeeld als je op Schiermonnikoog woont.

### Alternatieve beroepen

We vragen je om twee beroepen/werkvelden/sectoren aan te geven waar je mogelijk ook belangstelling voor hebt. We geven je dan de kansen op de arbeidsmarkt in de daaraan gerelateerde beroepen. Die score is gebaseerd op de veronderstelling dat je voldoende opleiding en ervaring hebt om die beroepen uit te oefenen, maar het kan uiteraard zijn dat dat niet zo is. In dat geval zul je dus een opleiding moeten volgen om voor die beroepen te kwalificeren.

### Hoe actueel is de arbeidsmarkt informatie?

De informatie die gebruikt wordt voor de berekening van de arbeidsmarktwaarde is gemiddeld genomen een kwartaal oud. Na elk kwartaal wordt de informatie geüpdatet. Een voorbeeld: begin Q2 vindt de update plaats o.b.v. de data van Q1 enz.

<u>Idc.nl</u> vertrouwelijk Pagina 30 van 31

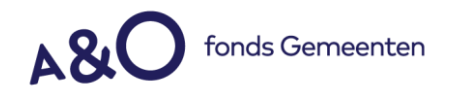

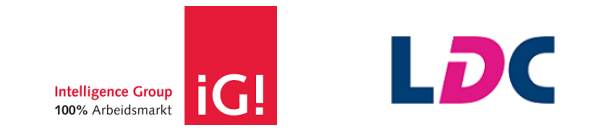

# Waar is de indeling functies op gebaseerd?

Achter de schermen worden de functies gekoppeld aan de ISCO beroepenindeling, deze functie indeling bevat 4000 functies. ISCO staat voor International Standard Classification of Occupations. Deze ISCO code wordt vervolgens meegenomen met de berekening van o.a. de arbeidsmarktkans. Dit betekent dat er niet los naar de functie wordt gekeken, maar naar de betreffende beroepsgroep waar de functie onder hangt.

# Hoe wordt 'mijn arbeidsmarktkans' over 5 jaar berekend?

Je score over 5 jaar wordt bepaald door de verwachte ontwikkeling van de vraag (Hoeveel werkgevers zijn op zoek naar mensen met jouw profiel?) en het aanbod (Hoeveel mensen met jouw profiel zijn op zoek naar werk). De prognoses zijn onder andere gebaseerd op de verwachtingen van het Centraal Planbureau (CPB) en het UWV over de Nederlandse economie en arbeidsmarkt.

# Hoe wordt de 'Top 5 branches' samengesteld?

De top 5 branches wordt samengesteld door te kijken naar de branches met de meeste vacatures voor jouw profiel in de afgelopen 12 maanden.

# Hoe wordt de 'Verwachte zoekduur' berekend?

De verwachte zoekduur is het aantal maanden dat iemand met jouw profiel\* gemiddeld genomen zou moeten zoeken als hij/zij vandaag op zoek zou gaan naar (ander) werk. Dit wordt berekend door onderzoek van de Intelligence Group: het Arbeidsmarkt GedragsOnderzoek, AGO. Dit onderzoek wordt elk kwartaal uitgevoerd. Aan de hand van dit onderzoek weten we hoe lang mensen hebben gezocht of hoe lang men al aan het zoeken is. We hebben inmiddels een lange reeks met data.

De berekening van de zoekduur vindt plaats op basis van een aantal achtergrondkenmerken (zoals leeftijd, opleidingsniveau) en de schaarste binnen jouw vakgebied. Schaarste wordt berekend door de sourcingsdruk. Dit vraagt de IG in het Arbeidsmarkt GedragsOnderzoek. Sourcingsdruk is de mate waarin mensen met jouw profiel worden benaderd door werkgevers/recruiters/bureaus. Hoe vaker men benaderd wordt, hoe hoger de sourcingsdruk en hoe lager de gemiddelde verwachte zoekduur.

Voor werklozen is de duur dat iemand nu al werkloos is van invloed. Iemand die al een jaar werkloos is heeft een langere verwachte zoekduur dan iemand die pas 2 maanden werkloos is.

### Hoe worden de 'Beste zoekmethodes' bepaald?

De beste zoekmethodes worden berekend door onderzoek van de Intelligence Group; het Arbeidsmarkt GedragsOnderzoek, AGO. Dit onderzoek wordt elk kwartaal uitgevoerd. In dit onderzoek wordt o.a. gevraagd aan respondenten die de afgelopen 12 maanden een (andere) baan heeft gevonden, hoe men deze baan heeft gevonden, via welk kanaal. De beste zoekmethodes wordt bepaald door de antwoorden van de respondenten te gebruiken die een vergelijkbaar profiel\* hebben.

### Hoe worden de 'Kansen per provincie' berekend?

Afhankelijk van je beroep zijn er regionale verschillen in de kansen op werk. Dit wordt bepaald door de verhouding van vraag (vacatures in dezelfde beroepsgroep) en aanbod (iedereen met een vergelijkbaar profiel) die actief op zoek is naar (ander) werk) per provincie. Een grote bereidheid om te reizen of eventueel te verhuizen geeft je toegang tot meer vacatures, en vergroot dus je kansen op de arbeidsmarkt. De basis voor de kans blijft de verhouding van vraag (vacatures) en aanbod (actief werkzoekenden (werklozen + werkenden die op zoek zijn naar ander werk).

> <u>ldc.nl</u> vertrouwelijk Pagina 31 van 31